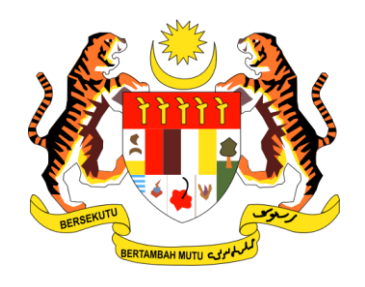

# PANDUAN PENGGUNA

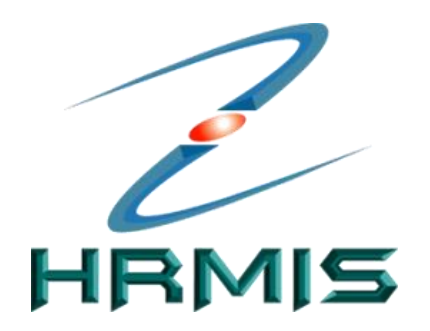

SISTEM MAKLUMAT PENGURUSAN SUMBER MANUSIA (HUMAN RESOURCE MANGEMENT INFORMATION SYSTEM)

# MODUL PENGURUSAN REKOD PERIBADI

## SUBMODUL REKOD PERIBADI

(PENTADBIR SUMBER MANUSIA)

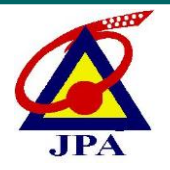

JABATAN PERKHIDMATAN AWAM MALAYSIA

### ISI KANDUNGAN

| BIL. | PERI | KARA           | MUKASURAT                                                        |    |  |  |
|------|------|----------------|------------------------------------------------------------------|----|--|--|
| 1.0  | PEN  | GENALA         | AN MODUL                                                         | 3  |  |  |
|      | 1.1  | PENEI<br>REKO  | RANGAN RINGKAS MENGENAI SUBMODUL<br>D PERIBADI                   | 4  |  |  |
|      | 1.2  | OBJE           | TIF SUBMODUL REKOD PERIBADI                                      | 4  |  |  |
|      | 1.3  | FUNG<br>PENT   | SI UMUM SUBMODUL REKOD PERIBADI BAGI<br>ADBIR SUMBER MANUSIA     | 5  |  |  |
|      | 1.4  | ELEMI<br>PERIB | EN-ELEMEN DATA DALAM SUBMODUL REKOD<br>ADI                       | 7  |  |  |
|      | 1.5  | PERAI<br>RECO  | NAN HR ADMINISTRATOR (PERSONAL<br>RD)                            | 9  |  |  |
|      | 1.6  | PERA           | NAN RECORD VERIFIER                                              | 9  |  |  |
| 2.0  | CAR  | A PENG         | 10                                                               |    |  |  |
|      | 2.1  | PERA           | PERANAN SEBAGAI PENTADBIR SUMBER MANUSIA                         |    |  |  |
|      |      | 2.1.1          | 2.1.1 MENU : LAPORAN – PROFIL PEMILIK<br>KOMPETENSI              |    |  |  |
|      |      | 2.1.2          | MENU : PENGESAHAN REKOD PERIBADI                                 | 15 |  |  |
|      |      | 2.1.3          | MENU : CARIAN PEMILIK KOMPETENSI<br>UNTUK KEMASKINI              | 19 |  |  |
|      |      | 2.1.4          | MENU : CARIAN PEMILIK KOMPETENSI<br>UNTUK PAPARAN                | 21 |  |  |
|      |      | 2.1.5          | MENU : LAPORAN REKOD PERIBADI                                    | 23 |  |  |
|      |      | 2.1.6          | MENU : TAMBAH REKOD PEMILIK<br>KOMPETENSI / PAPAR REKOD PERIBADI | 27 |  |  |
|      |      | 2.1.7          | MENU : HAPUS REKOD PERIBADI                                      | 30 |  |  |
| 3.0  | PEN  | UTUP           | 33                                                               |    |  |  |

### **1.0 PENGENALAN MODUL**

Modul Pengurusan Rekod Peribadi adalah modul yang mengandungi maklumat berkaitan dengan peribadi Warga Kerja Perkhidmatan Awam seperti maklumat peribadi, maklumat keluarga, maklumat akademik, maklumat kecacatan, maklumat bahasa, maklumat pengalaman bekerja, maklumat persatuan, maklumat harta pegawai, maklumat profil perkhidmatan dan sandangan serta lain-lain maklumat yang berkaitan.

Maklumat dalam Modul Pengurusan Rekod Peribadi adalah penting kerana ianya merupakan data asas yang akan digunakan oleh modul-modul HRMIS yang lain.

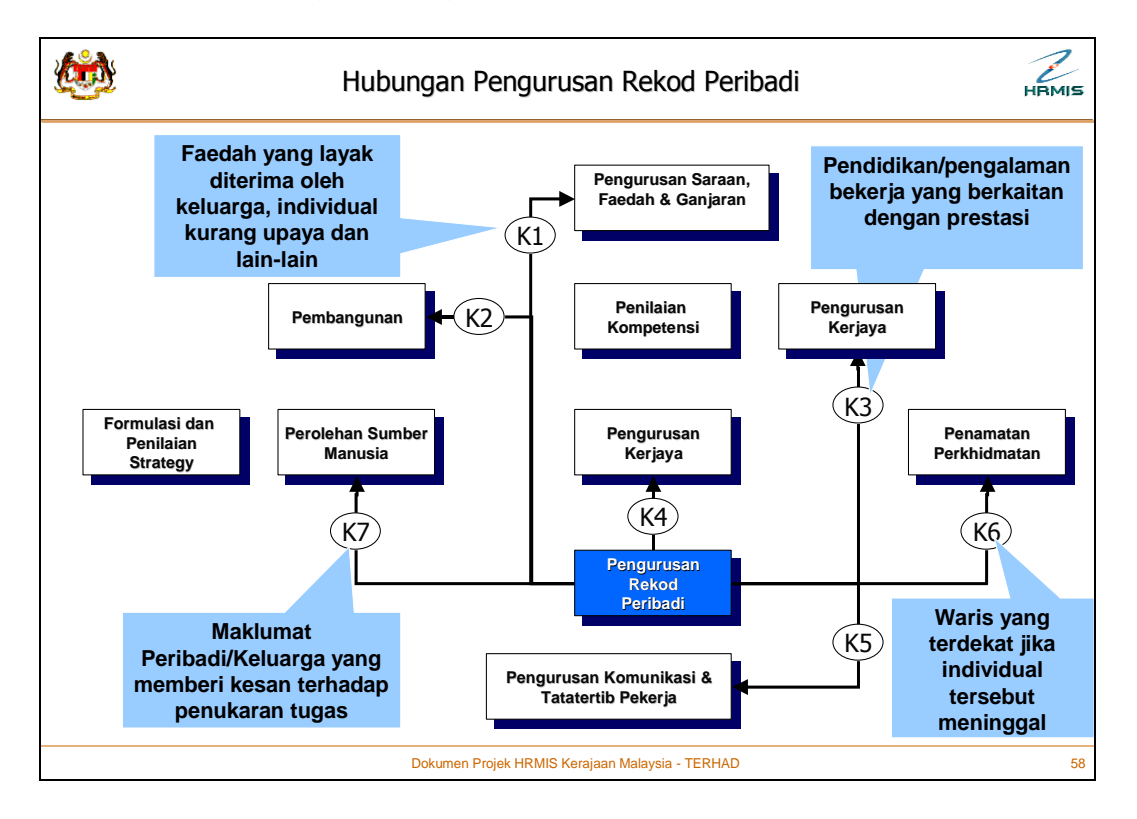

Modul Pengurusan Rekod Peribadi terbahagi kepada tiga submodul iaitu:

- Submodul Rekod Peribadi
- Submodul Perisytiharan Harta
- Submodul Profil Perkhidmatan

### 1.1 PENERANGAN RINGKAS MENGENAI SUBMODUL REKOD PERIBADI

Submodul ini mengandungi maklumat berkaitan peribadi Penjawat Awam seperti maklumat data peribadi, maklumat pendidikan, maklumat keluarga, maklumat akaun, maklumat anugerah dan sebagainya di mana Pemilik Kompetensi perlu memasukkan maklumat tersebut dan dihantar kepada pegawai bertanggungjawab untuk tujuan pengesahan.

**Record Editor, Record Verifier** dan **HR Administrator (Personal Record)** bersama-sama bertanggungjawab dalam memastikan maklumat yang terdapat dalam Rekod Peribadi adalah **tepat dan terkini**. Ianya penting bagi mengoptimakan proses membuat keputusan yang berkaitan dengan Pemilik Kompetensi seperti pemilihan untuk kenaikan pangkat, pengagihan pampasan dan lain-lain.

### **1.2 OBJEKTIF SUBMODUL REKOD PERIBADI**

Modul Pengurusan Rekod Peribadi dibentuk berdasarkan objektif-objektif seperti berikut:

- Memudahkan perolehan dan pengemaskinian rekod peribadi seseorang Pemilik Kompetensi;
- Perkongsian maklumat sesama fungsi serta antara organisasi dalam Kerajaan Malaysia;
- Membolehkan Pemilik Kompetensi mencapai dan memastikan ketepatan rekod peribadi mereka secara elektronik;
- Membolehkan Pemilik Kompetensi mengemaskinikan rekod-rekod peribadi mereka secara terus;
- Membolehkan organisasi mengumpulkan dan membuat analisis maklumat yang terkini dan tepat secara terus;
- Memudahkan perkongsian maklumat di antara agensi-agensi Kerajaan.

### 1.3 FUNGSI UMUM SUBMODUL REKOD PERIBADI BAGI PENTADBIR SUMBER MANUSIA

Modul Pengurusan Rekod Peribadi mempunyai fungsi umum yang membolehkan Pentadbir Sumber Manusia melaksanakan aktiviti-aktiviti berikut:

- Papar Rekod Peribadi Paparan ciri-ciri terperinci dalam rekod sedia ada. (Rujuk Panduan Pengguna Pemilik Kompetensi)
- Kemaskini Rekod Peribadi Mengemaskini rekod sedia ada. (Rujuk Panduan Pengguna Pemilik Kompetensi)
- Status Penghantaran Rekod Menyemak status maklumat yang dihantar untuk pengesahan. (Rujuk Panduan Pengguna – Pemilik Kompetensi)
- Laporan Profil Pemilik Kompetensi Memapar keseluruhan maklumat Pemilik Kompetensi.
- **Pengesahan Rekod Peribadi** Mengesahkan maklumat yang telah dikemaskini oleh *Record Editor* iaitu Pemilik Kompetensi.
- Carian Pemilik Kompetensi Untuk Kemaskini Carian rekod sedia ada berdasarkan beberapa kriteria carian.
- Laporan Rekod Peribadi Memaparkan senarai Pemilik Kompetensi yang belum / telah mempunyai rekod peribadi.

Pengurusan Rekod Peribadi di bawah **Modul Pentadbiran Sistem** mempunyai fungsi yang membolehkan Pentadbir Sumber Manusia melaksanakan aktiviti-aktiviti berikut:

- Tambah Rekod Pemilik Kompetensi/ Papar Rekod Peribadi Sekali sahaja untuk setiap Pemilik Kompetensi.
- Hapus Rekod Peribadi Hapus rekod sedia ada atau elemen yang dipilih sahaja.

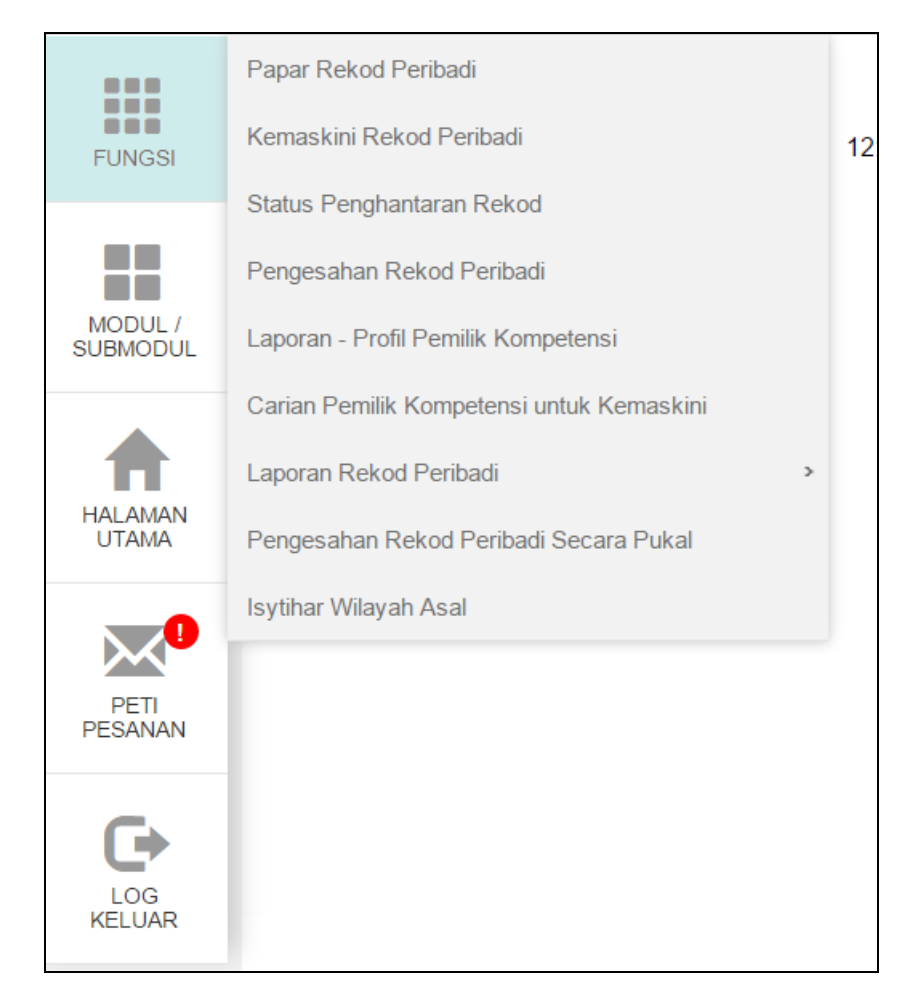

#### Rajah 1.3-1: Fungsi-Fungsi Utama Modul Pengurusan Rekod Peribadi di Submodul Rekod Peribadi – Peranan Pentadbir Sumber Manusia

| FUNGSI              | Pengurusan Rekod Peribadi | > | Tambah Rekod Pemilik Kompetensi/Papar Rekod<br>Peribadi |
|---------------------|---------------------------|---|---------------------------------------------------------|
|                     | Profil Perkhidmatan       | > | Hapus Rekod Peribadi                                    |
|                     |                           |   |                                                         |
|                     |                           |   |                                                         |
| MODUL /<br>SUBMODUL |                           |   |                                                         |
|                     |                           |   |                                                         |
|                     |                           |   |                                                         |
| HALAMAN<br>UTAMA    |                           |   |                                                         |

#### Rajah 1.3-2: Fungsi-Fungsi Utama Pengurusan Rekod Peribadi di Modul Pentadbiran Sistem – Peranan Pentadbir Sumber Manusia

### 1.4 ELEMEN-ELEMEN DATA DALAM SUBMODUL REKOD PERIBADI

Submodul Rekod Peribadi mengandungi paparan maklumat peribadi seperti berikut:

|    | Jadual 1.4-1: Keterangan Kategori Data |                                                                                                    |                                                                                                    |  |  |  |
|----|----------------------------------------|----------------------------------------------------------------------------------------------------|----------------------------------------------------------------------------------------------------|--|--|--|
| No | Elemen                                 | Perincian Elemen                                                                                                    | Kaitan dengan Lain-Lain<br>Fungsi                                                                                                    |  |  |  |
| 1  | Data Peribadi                          | <ul> <li>Nama</li> <li>No Kad Pengenalan</li> <li>Tarikh Lahir</li> <li>Kewarganegaraan</li> <li>Status Perkahwinan</li> <li>No. Telefon</li> <li>Alamat</li> <li>Gambar, dll.</li> </ul> | <ul> <li>Semua Fungsi Sumber<br/>Manusia</li> </ul>                                                                                                    |  |  |  |
| 2  | Pendidikan                             | <ul> <li>Nama Sijil</li> <li>Tahap Pendidikan</li> <li>Nama Institusi</li> <li>Lokasi Institusi</li> <li>Major, Minor</li> <li>Gred, dll.</li> </ul>                                      | <ul> <li>Perolehan Sumber<br/>Manusia</li> <li>Pembangunan</li> <li>Penilaian Kompetensi</li> <li>Pengurusan Kerjaya</li> <li>Pengurusan Saraan,<br/>Faedah dan Ganjaran</li> <li>Pengurusan Prestasi</li> </ul> |  |  |  |
| 3  | Persatuan                              | <ul> <li>Nama Badan Profesional</li> <li>Jenis Keahlian</li> <li>Tarikh Sertai</li> <li>Yuran</li> <li>Jawatan, dll.</li> </ul>                                                           | <ul> <li>Perolehan Sumber<br/>Manusia</li> <li>Pembangunan</li> <li>Penilaian Kompetensi</li> <li>Pengurusan Kerjaya</li> <li>Pengurusan Saraan,<br/>Faedah dan Ganjaran</li> <li>Pengurusan Prestasi</li> </ul> |  |  |  |
| 4  | Pengalaman<br>Bekerja                  | <ul> <li>Nama Organisasi</li> <li>Jenis Organisasi</li> <li>Jenis Badan Korporat</li> <li>Tarikh Mula / Tamat</li> <li>Senarai Jawatan<br/>Terdahulu, dll</li> </ul>                      | <ul> <li>Perolehan Sumber<br/>Manusia</li> <li>Pembangunan</li> <li>Pengurusan Kerjaya</li> <li>Pengurusan Saraan,<br/>Faedah dan Ganjaran</li> </ul>                                                            |  |  |  |
| 5  | Keluarga                               | <ul> <li>Nama</li> <li>Hubungan + Data<br/>Peribadi</li> <li>Penerima Pencen</li> <li>Status Waris</li> <li>Status Kecacatan, dll</li> </ul>                                              | <ul> <li>Pengurusan Saraan,<br/>Faedah dan Ganjaran</li> <li>Penamatan<br/>Perkhidmatan</li> <li>Perolehan Sumber<br/>Manusia</li> </ul>                                                                         |  |  |  |

|    | Jadual 1.4-1: Keterangan Kategori Data |                                                                                                    |                                                                                                    |  |  |  |
|----|----------------------------------------|----------------------------------------------------------------------------------------------------|----------------------------------------------------------------------------------------------------|--|--|--|
| No | Elemen                                 | Perincian Elemen                                                                                                    | Kaitan dengan Lain-Lain<br>Fungsi                                                                                                    |  |  |  |
| 6  | Anugerah                               | <ul> <li>Jenis Anugerah</li> <li>Nama Anugerah</li> <li>Gelaran</li> <li>Negeri Penganugerah, dll</li> </ul>                                                               | <ul> <li>Pengurusan Prestasi</li> <li>Perolehan Sumber<br/>Manusia</li> </ul>                                                                                 |  |  |  |
| 7  | Bahasa                                 | <ul> <li>Nama Bahasa</li> <li>Penguasaan Bahasa –<br/>Lisan, Penulisan, dll</li> </ul>                                                                                     | <ul> <li>Pengurusan Prestasi</li> <li>Perolehan Sumber<br/>Manusia</li> <li>Penilaian Kompetensi</li> <li>Pembangunan</li> <li>Pengurusan Kerjaya.</li> </ul> |  |  |  |
| 8  | Akaun                                  | <ul> <li>Nama Akaun</li> <li>Jenis Akaun</li> <li>Fungsi Akaun</li> <li>Nombor Akaun, dll</li> </ul>                                                                       | <ul> <li>Pengurusan Saraan,<br/>Faedah dan Ganjaran</li> <li>Senarai Gaji</li> <li>Penamatan<br/>Perkhidmatan</li> </ul>                                      |  |  |  |
| 9  | Sejarah Perubatan                      | <ul> <li>Penyakit</li> <li>Rawatan Perubatan</li> <li>Tarikh Mula Rawatan</li> <li>Tarikh Tamat Rawatan dll</li> </ul>                                                     | <ul> <li>Pengurusan Saraan,<br/>Faedah dan Ganjaran</li> <li>Perolehan Sumber<br/>Manusia</li> </ul>                                                          |  |  |  |
| 10 | Maklumat<br>Kecacatan                  | <ul> <li>Jenis Kecacatan</li> <li>Sebab Kecacatan</li> <li>Tarikh Kecacatan</li> <li>Alat Bantuan yang<br/>diberikan</li> <li>Tarikh Alat Bantuan<br/>diberikan</li> </ul> | <ul> <li>Pengurusan Saraan,<br/>Faedah dan Ganjaran</li> <li>Perolehan Sumber<br/>Manusia</li> </ul>                                                          |  |  |  |
| 11 | Lesen                                  | <ul> <li>Jenis Lesen</li> <li>Kelas</li> <li>Tarikh Luput</li> <li>Yuran Pembaharuan</li> </ul>                                                                            | <ul> <li>Pengurusan Saraan,<br/>Faedah dan Ganjaran</li> <li>Perolehan Sumber<br/>Manusia</li> </ul>                                                          |  |  |  |
| 12 | Pasport                                | <ul> <li>Jenis Pasport</li> <li>Tarikh Dikeluarkan</li> <li>Tarikh Luput</li> <li>Negeri Dikeluarkan, dll</li> </ul>                                                       | <ul> <li>Pengurusan Saraan,<br/>Faedah dan Ganjaran</li> <li>Perolehan Sumber<br/>Manusia</li> </ul>                                                          |  |  |  |
| 13 | Permit Kerja                           | <ul> <li>Nombor Permit Kerja</li> <li>Tarikh Dikeluarkan</li> <li>Tarikh Luput</li> <li>Nombor Rujukan<br/>Imigresen, dll</li> </ul>                                       | <ul> <li>Pengurusan Saraan,<br/>Faedah dan Ganjaran</li> <li>Perolehan Sumber<br/>Manusia</li> </ul>                                                          |  |  |  |

### 1.5 PERANAN HR ADMINISTRATOR (PERSONAL RECORD

HR Administrator (Personal Record) berperanan untuk:

- Memastikan Modul Pengurusan Rekod Peribadi diuruskan dengan baik.
- Memaklumkan kepada Warga Perkhidmatan Awam tentang keperluan untuk mengemaskini maklumat peribadi dari masa ke semasa dan implikasi sekiranya maklumat tidak lengkap/tepat/terkini.
- Berurusan dengan Bahagian Teknologi Maklumat dalam mendapatkan sokongan teknikal untuk memastikan perjalanan sistem adalah lancar.
- Menambah Pemilik Kompetensi baru dan menghapus rekod bagi elemenelemen Data Peribadi yang salah dimasukkan.

### **1.6 PERANAN RECORD VERIFIER**

Record Verifier berperanan untuk:

- Memastikan semua maklumat yang dikemaskini adalah tepat.
- Membantu Pemilik Kompetensi mengemaskini rekod mereka.

### 2.0 CARA PENGGUNAAN

Berikut merupakan langkah-langkah untuk mencapai **Modul Pengurusan Rekod Peribadi** (Menu Utama) dan **Submodul Rekod Peribadi.** 

#### Langkah 1:

Layari <u>www.eghrmis.gov.my</u> dan klik pada pautan seperti rajah di bawah.

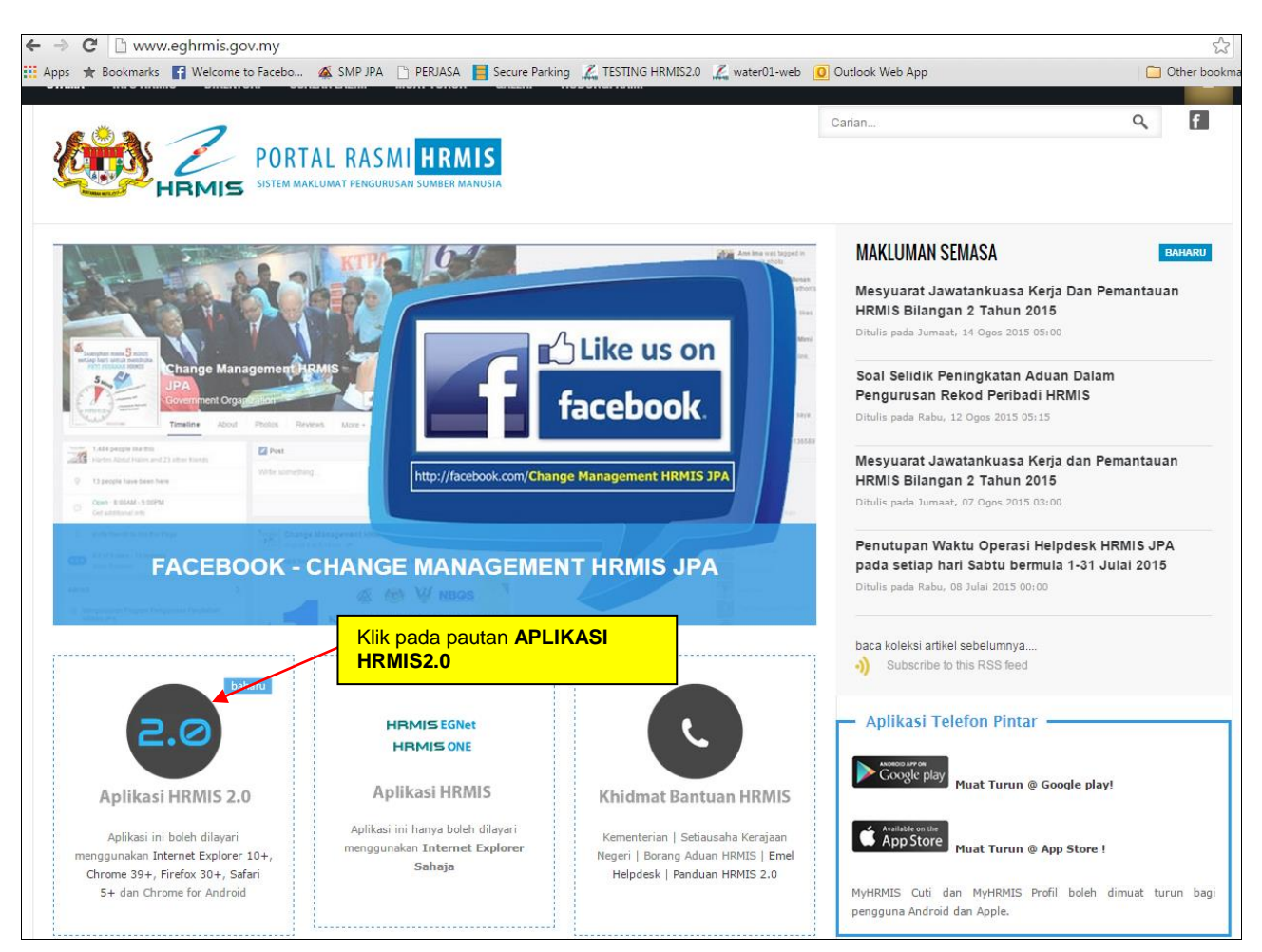

Rajah 2.0-1: Paparan Portal Rasmi HRMIS2.0

#### Langkah 2:

#### Masukkan ID PENGGUNA dan KATA LALUAN seperti rajah di bawah.

|                                                                                                    | KEMBALI KE PORTAL HRMIS 2.0                                                                                                    |
|----------------------------------------------------------------------------------------------------|----------------------------------------------------------------------------------------------------|
|                                                                                                    | PENGURUSAN MAKLUMAT SUMBER MANUSIA                                                                                                    |
| Log Masuk Pengguna                                                                                                    | Pengumuman                                                                                                    |
| ID PENGGUNA :<br>"bukan Warganegara Malaysia. Kiik Sint<br>KATA LALUAN :<br>HANTAR SET SEMULA<br>Lupa Kata Laluan?                                                    | Untuk makluman, Pasukan Helpdesk HRMIS JPA<br>tidak membuat tindakan set semula ID dan Kata<br>Laluan pengguna di peringkat agensi atas faktor<br>keselamatan. Sehubungan itu, pengguna HRMIS<br>boleh mendapatkan bantuan secara terus daripada<br>Pentadbir HRMIS Agensi masing-masing. Maklumat<br>Pentadbir HRMIS Agensi boleh dirujuk melalui pautan<br>http://www.eghrmis.gov.my/index.php/direktori. Harap<br>maklum. |
| Siia kiik pada pautan di atas untuk set semula kata laluan melalui e-mel<br>Klik sini untuk merujuk keperluan minima versi pelaya<br>Hakcipta terpelihara Jabatan Per | ar dan sistem pengoperasian HRMIS 2.0 dan myHRMIS.<br><sup>khidmatan Awam Malaysia</sup> @ 2015                                                                                                    |

Rajah 2.0-2: Paparan Skrin Log-in Ke Aplikasi HRMIS2.0

#### Langkah 3:

Klik pada menu Rekod Peribadi seperti rajah di bawah.

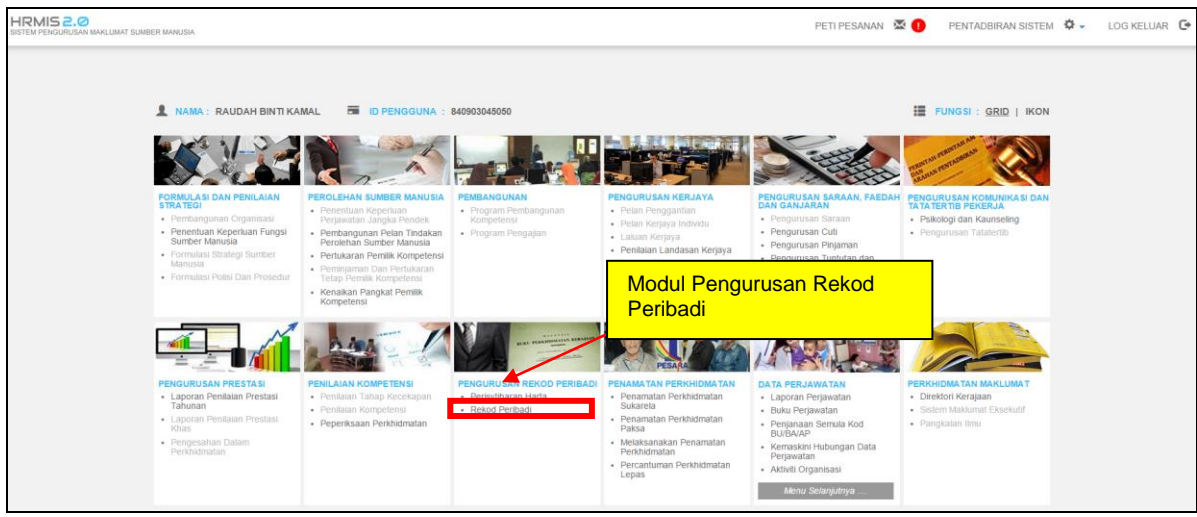

Rajah 2.0-3: Laman Utama Sistem Pengurusan Maklumat Sumber Manusia (HRMIS)

### 2.1 PERANAN SEBAGAI PENTADBIR SUMBER MANUSIA

#### 2.1.1 MENU : LAPORAN - PROFIL PEMILIK KOMPETENSI

#### AKTIVITI

Laporan Profil Pemilik Kompetensi adalah aktiviti yang membolehkan *Record Verifier* mencari, mencetak dan memapar laporan profil Pemilik Kompetensi lain. Pemilik Kompetensi juga boleh melihat profil diri masing-masing.

#### PENGGUNA

Aktiviti ini perlu dilaksanakan oleh *Record Verifier* iaitu Pemilik Kompetensi.

#### **KEPERLUAN**

Laporan Profil Pemilik Kompetensi adalah aktiviti paparan yang perlu dilaksanakan oleh *Record Verifier* (Pemilik Kompetensi) apabila ingin melihat dan menyemak Laporan Profil Pemilik Kompetensi.

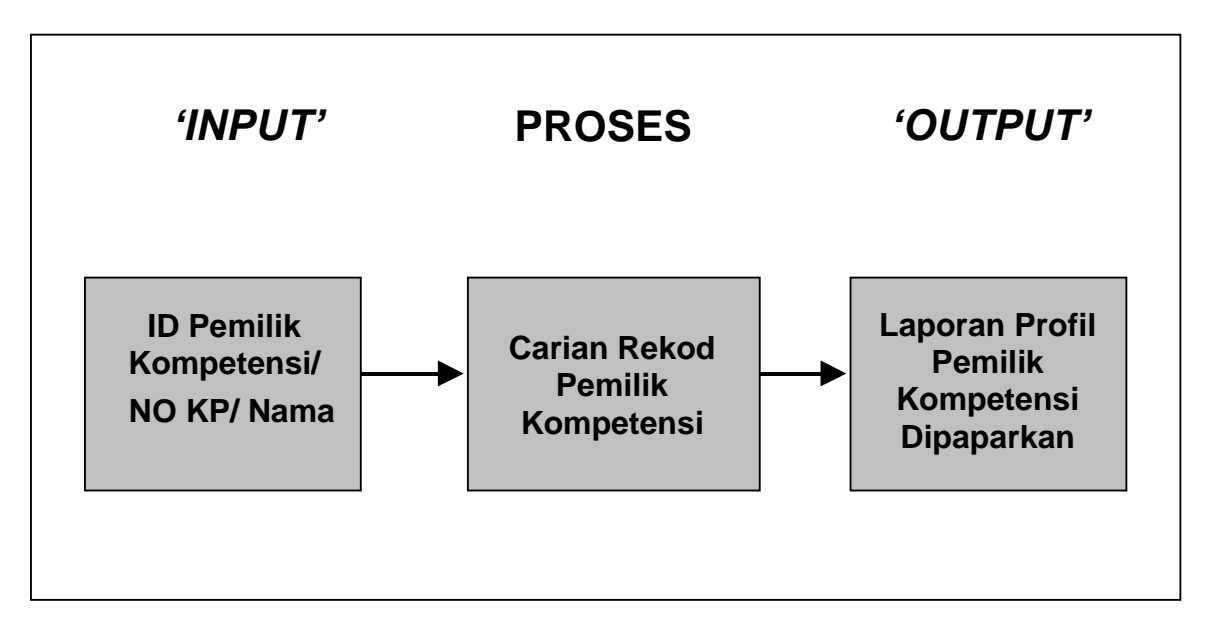

#### Rajah 2.1.1-1: Carta Aliran Aktiviti Carian Laporan Profil Pemilik Kompetensi

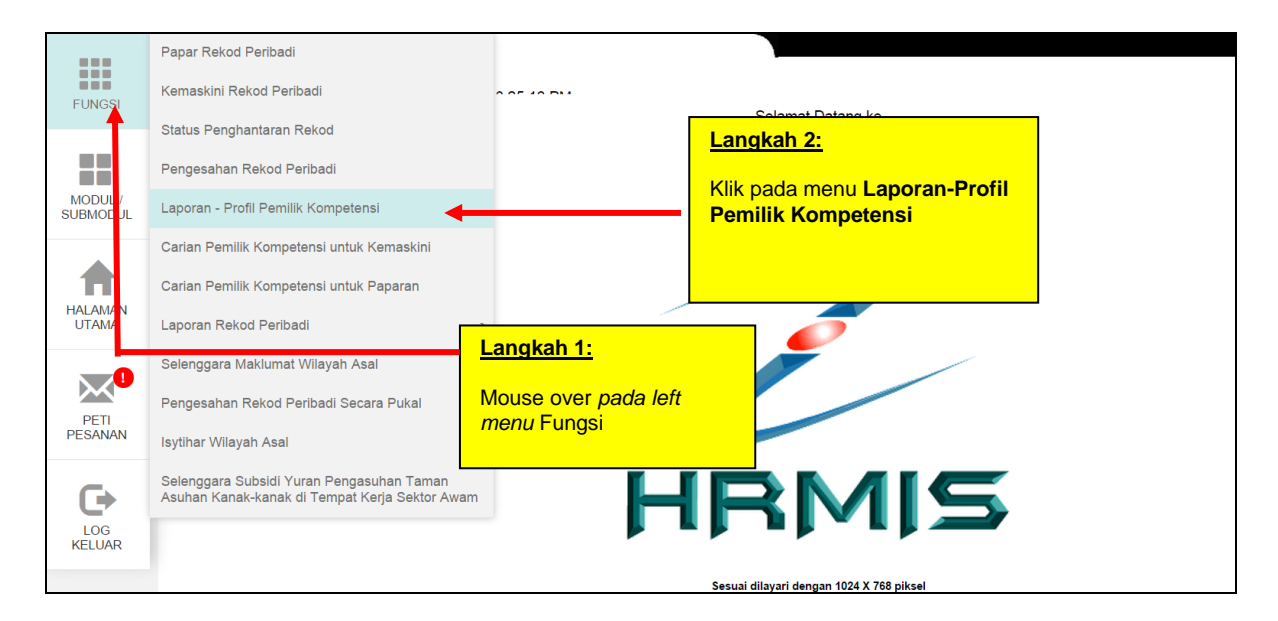

Rajah 2.1.1-2: Menu Laporan – Profil Pemilik Kompetensi

| FUNGSI                                              | Tarikh Rabu, 5/8/2015 Masa: 10:29:16 PM                                                                                                    |                                                       | >>>                                                                               |                   |
|-----------------------------------------------------|----------------------------------------------------------------------------------------------------|-------------------------------------------------------|-----------------------------------------------------------------------------------|-------------------|
|                                                     | MENCARI REKOD PEMILIK KOMPETENSI                                                                                                    |                                                       |                                                                                   |                   |
|                                                     | Sila klik <u>di sini</u> untuk memaparkan laporan rekod pemilik kol<br>Untuk caria <mark>n</mark> sila masukkan maklumat di bawah dan klik 'Te | mpetensi.<br>eruskan' untuk memaparkan dan mencari r  | Langkah 4:                                                                        |                   |
|                                                     | COI) :<br>No I ad Pengenalan :<br>Nam a Pemilik Kompetensi :                                                                                   |                                                       | Masukkan salah satu kriteria sama<br>No Kad Pengenalan / Nama Pemi<br>Kompetensi. | ada COID /<br>lik |
| HALLANG<br>VI<br>Klik p<br>sendi<br>PETI<br>PESANAN | <u>kah 3:</u><br>ada pautan <b>di sini</b> untuk melihat laporan<br>ri pemilik kompetensi                                                      | TERUSKAN SET SE<br>Langkah 5:<br>Klik butang Teruskan | MULA BATAL                                                                        |                   |

Rajah 2.1.1-3: Paparan Skrin Carian Rekod Pemilik Kompetensi

| Tarikh Rabu, 5/8/2015 Masa: 10:3                                                                    | 86:02 PM                    |                                   |                                                     | >>>>> Halaman Pengurusan Rekod Per |
|----------------------------------------------------------------------------------------------------|-----------------------------|-----------------------------------|-----------------------------------------------------|------------------------------------|
| MENCARI REKOD PEMILIK KOMPETENSI                                                                    |                             |                                   |                                                     |                                    |
| Sila klik <u>di sini</u> untuk memaparkan laporan re<br>Untuk carian, sila masukkan maklumat di baw | kod pemilik<br>vah dan klik | kompetensi.<br>'Teruskan' untuk r | nemaparkan dan mencari rekod pemilik kompetensi yar | ng berkenaan                       |
| COID                                                                                                | :                           |                                   |                                                     |                                    |
| No Kad Pengenalan                                                                                   | :                           | 84090304 xxxx                     |                                                     |                                    |
| Nama Pemilik Kompetensi                                                                             | :                           |                                   | ,                                                   |                                    |
|                                                                                                    |                             |                                   | TERUSKAN SET SEMULA BATAL                           |                                    |
| HASIL CARIAN LAPORAN - PROFIL PEMILIK                                                               | KOMPETEN                    | ISI                               | Lenglish C                                          |                                    |
| Jumlah Rekod : 1                                                                                    |                             |                                   | Langkan 6:                                          | Halaman 1 darip                    |
| Bil                                                                                                 | Nama Pe                     | emilik Kompeter                   | Klik pada pautan Neme Damilik                       | COID No Kad Pengenalan             |
| 1 RAUDAH BINTI KAPAL                                                                                |                             |                                   | Kiik pada paulan <b>Nama</b> Pemilik                | 84090304xxxx                       |
| 1                                                                                                   |                             |                                   | Kompetensi.                                         |                                    |
|                                                                                                    |                             |                                   |                                                     |                                    |

#### Rajah 2.1.1-4: Paparan Skrin Carian Rekod Pemilik Kompetensi

| 🚺 Outlook Web App 🛛 × 🛛 🌋 HRMIS2.0 - Laporan 🔺 🗋 Laporan - Profil Pem 🗴 📃                            |               |                         |       |             |                                   |  |
|----------------------------------------------------------------------------------------------------|---------------|-------------------------|-------|-------------|-----------------------------------|--|
| C Attps://hrmis2.eghrmis.gov.my/HRMISNET/Common/Report/URL_ReportsLauncher.aspx?intCOID=F0095228-94. |               |                         |       |             |                                   |  |
| 14 4 1                                                                                               | of 1 🕨 🕅      | Select a format         | ▼ Exp | ort 😰       |                                   |  |
|                                                                                                    |               |                         |       |             | Laporan:<br>COBiodata             |  |
| LAPORAN - PROFIL PEMILIK KOMPETENSI                                                                  |               |                         |       |             |                                   |  |
|                                                                                                    |               |                         |       |             | Muka<br>surat: 1<br>daripada<br>1 |  |
| <u>Maklumat</u><br>Peribadi                                                                          |               |                         |       |             |                                   |  |
| ⊡ 1) Peribadi                                                                                        |               |                         |       | -           |                                   |  |
| Nama                                                                                                 | : Puan Raudah | Binti Kamal             |       |             |                                   |  |
| COID                                                                                                 | : 1486635     | No. Sijil<br>Kelahiran  | :     | F996885     |                                   |  |
| Gelaran                                                                                              | : Puan        | Negara<br>Lahir         | :     | Malaysia    |                                   |  |
| Tarikh Lahir                                                                                         | : 03/09/1984  | Jenis Kad<br>Pengenalan | :     | Baru        |                                   |  |
| Negeri Lahir                                                                                         | : Melaka      | Warna                   | :     | Biru        |                                   |  |
| Nombor K/P                                                                                           | : 8409030     | Status                  | : '   | Warganegara |                                   |  |

Rajah 2.1.1-5: Paparan Skrin Laporan Profil Pemilik Kompetensi

#### 2.1.2 MENU : PENGESAHAN REKOD PERIBADI

#### AKTIVITI

Mengesahkan Maklumat Dalam Rekod Peribadi adalah aktiviti yang membolehkan *Record Verifier* mengesahkan maklumat yang telah dikemaskini atau ditambah oleh *Record Editor* dalam rekod peribadi masing-masing. Contohnya maklumat data peribadi, maklumat pendidikan dan lain-lain.

*Record Verifier* akan meneliti maklumat yang telah dimasukkan dan menyemak dokumen sokongan yang disertakan, seterusnya mempertimbangkan untuk mengesahkan maklumat berkenaan.

#### PENGGUNA

Aktiviti ini perlu dilaksanakan oleh Record Verifier.

#### KEPERLUAN

Pengesahan maklumat dalam rekod peribadi perlu dilakukan apabila rekod peribadi Pemilik Kompetensi telah dikemaskini atau maklumat baru telah dimasukkan.

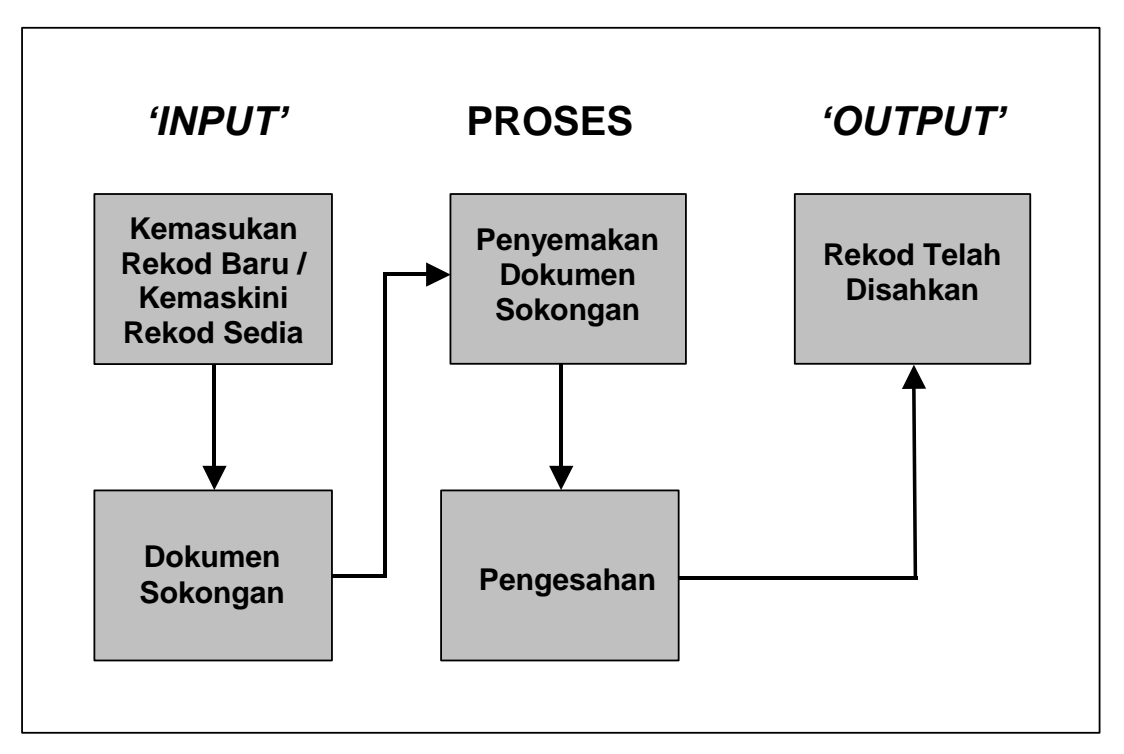

Rajah 2.1.2-1: Carta Aliran Aktiviti Pengesahan Rekod Peribadi

|                 | Papar Rekod Peribadi                                                                        |                                        |                       |                                       |
|-----------------|---------------------------------------------------------------------------------------------|----------------------------------------|-----------------------|---------------------------------------|
| FUNGS           | Kemaskini Rekod Peribadi                                                                    | 2:19:12 PM                             |                       |                                       |
|                 | Status Penghantaran Rekod                                                                   | Langkah 2:                             |                       | Selamat Datang ke                     |
|                 | Pengesahan Rekod Peribadi                                                                   | Klik pada m                            | enu <b>Pengesahan</b> | KOD PERIBADI                          |
| MODUL<br>SUBMOD | Laporan - Profil Pemilik Kompetensi                                                         | Rekod Peri                             | badi                  |                                       |
|                 | Carian Pemilik Kompetensi untuk Kemaskini                                                   |                                        |                       |                                       |
|                 | Carian Pemilik Kompetensi untuk Paparan                                                     | wheele de                              |                       |                                       |
| UTAMA           | Laporan Rekod Peribadi                                                                      | <u>gkan 1:</u>                         |                       |                                       |
|                 | Selenggara Maklumat Wilayah Asal                                                            | use over <i>pada left</i><br>nu Fungsi |                       |                                       |
| PETI            | Pengesahan Rekod Peribadi Secara Pukal                                                      |                                        |                       |                                       |
| PESANAN         | Isytihar Wilayah Asal                                                                       |                                        |                       |                                       |
|                 | Pengesahan Wilayah Asal                                                                     |                                        |                       |                                       |
| LOG             | Selenggara Subsidi Yuran Pengasuhan Taman<br>Asuhan Kanak-kanak di Tempat Kerja Sektor Awam |                                        |                       |                                       |
| KELUAR          |                                                                                             |                                        |                       | - p - p                               |
|                 |                                                                                             |                                        | Ses                   | uai dilayari dengan 1024 X 768 piksel |

Rajah 2.1.2-2: Menu Pengesahan Rekod Peribadi

|                         | Tarikh: 05/08/2015 Masa: 22:48:16                                                                                                    | >>>> Pengesahan Rekod |
|-------------------------|----------------------------------------------------------------------------------------------------|-----------------------|
| FUNGSI                  | CARIAN SENARAI PEMILIK KOMPETENSI                                                                                                    |                       |
|                         | Gunakan kaedah 'Wildcard' untuk membuat carian untuk CO dan klik butang 'Teruskan'.<br>Sila masukkan sekurang-kurangnya tiga (3) aksara jika menggunakan medan 'Nama'.                                                                                                    |                       |
| MODUL /<br>SUBMODUL     | ID Pemilik Kompetensi :                                                                                                    |                       |
| HALAMAN                 | No KP / Polis / Tentera :<br>No. Pasport :<br>Nama :                                                                                                    | ]                     |
| Masul<br>Pemil<br>Paspo | tah 3:<br>tah 3:<br>tah 3:<br>tah 3:<br>tah 3:<br>tah 3:<br>tah 3:<br>tah 3:<br>tah 3:<br>tah 3:<br>tah 3:<br>tah 3:<br>tah 3:<br>tah 3:<br>tah 3:<br>tah 3:<br>tah satu kriteria carian sama ada ID<br>tak Kompetensi / No KP/Polis/Tentera / No<br>ort/ Nama Pemilik Kompetensi<br>Klik butang Teruskan |                       |
| LOG<br>KELUAR           |                                                                                                    |                       |

#### Rajah 2.1.2-3: Paparan Skrin Carian Senarai Pemilik Kompetensi

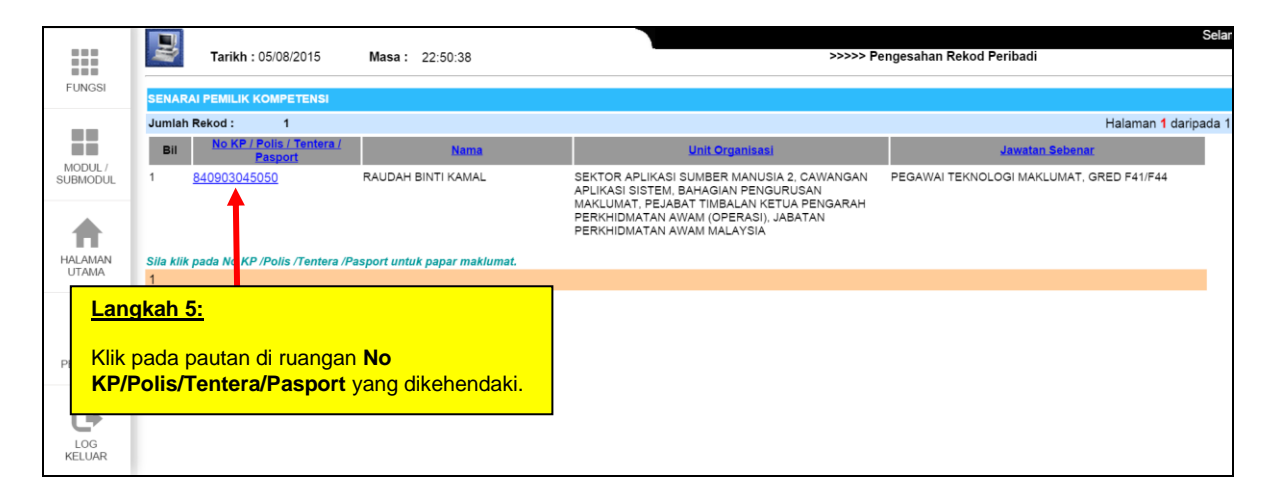

#### Rajah 2.1.2-4: Paparan Skrin Senarai Pemilik Kompetensi

| <b>Tarikh</b> : 05/08/2015                                                            | Masa : 22:52:11                                                                                                    | Selamat Dalang<br>>>>>> Pengesahan Rekod Peribadi                                                                                                    |
|---------------------------------------------------------------------------------------|----------------------------------------------------------------------------------------------------|----------------------------------------------------------------------------------------------------|
| MAKLUMAT PEMILIK REKOD                                                                |                                                                                                    |                                                                                                    |
| Nama<br>Jawatan<br>Nama Unit Organisasi<br>Disahkan Oleh                              | : PUAN RAUDAH BINTI KAMAL<br>: PEGAWAI TEKNOLOGI MAKLUMAT. G<br>: SEKTOR APLIKASI SUMBER MANUSI/<br>PERKHIDMATAN AWAM (OPERASI), J<br>: RUHANI BINTI MOHD | SRED F41/F44<br>IA 2, CAWANGAN APLIKASI SISTEM, BAHAGIAN PENGURUSAN MAKLUMAT, PEJABAT TIMBALAN KETUA PENGARAH<br>JABATAN PERKHIDMATAN AWAM MALAYSIA                  |
| Jumlah Rekod : 1                                                                      |                                                                                                    | Halaman 1 daripada                                                                                                    |
| Bil<br>1 PR: PENGHANTAI<br>PERIBADI (RAUD2<br>Sila kiik Jenis Penghantaran Rekov<br>1 | Jenis Penghantar<br>RAN PENGEMASKINIAN REKOD PERIBADI UN<br>H BINTI KAMALI<br>d untuk Papar maklumat terperinci dan penge                                 | an Rekod Tarikh Hantar<br>ITUK PENGESAHAN : KEMASKINI MAKI<br>Issahan rekod Langkah 6:<br>Klik pada mana-mana pautan di<br>bawah ruangan Jenis<br>Penghantaran Rekod |

Rajah 2.1.2-5: Paparan Maklumat Pemilik Rekod – Senarai Penghantaran Rekod Peribadi

| Tarikh : 05/08/2015 Ma                                                                                                    | sa: 22:54:19 >>>>                                                                                                    | ·> Pengesahan Rekod Peribadi                                                                                                    |  |
|----------------------------------------------------------------------------------------------------|----------------------------------------------------------------------------------------------------|----------------------------------------------------------------------------------------------------|--|
| Tarikh : 05/08/2015 Ma<br>MAKLUMAT PEMILIK REKOD<br>Tarikh Lahir<br>Umur<br>Negeri Lahir<br>Negara Lahir<br>No. Surat Beranak<br>Jantina<br>Status Warganegara<br>Warganegara<br>Warganegara<br>Status Bumiputera<br>Bangsa<br>Etnik<br>Agama | ssa : 22:54:19 >>>><br>O3/09/1984<br>30 Tahun 11 Bulan<br>Melaka<br>Malaysia<br>F996885<br>Perempuan<br>Warganegara<br>Malaysia<br>Bumiputera<br>Melayu<br>Melayu<br>Sigm | > Pengesahan Rekod Peribadi           03/09/1984           30 Tahun 11 Bulan           Melaka           Malaysia           F996885           Perempuan           Warganegara           Malaysia           Bumiputera           Melayu           Melayu |  |
| Kumpulan D<br>Status Unifo<br>E-mail<br>No Tel. Pejat<br>Samb<br>Tel. Bimbit<br>Status Tel. B<br>Sebab Kemaskini / Catatan<br>Status Pengesahan*<br>Sebab-sebab                                                                               | O+<br>Awdri<br>ravdab kanal@ipa.opv.mv<br>0383164103<br>0129689184<br>Peribadi<br>: -Pflihan - •<br>:<br>HANTAR SET SEMULA BATAL                                          | A+<br>AWam<br>raudah kamal@ipa.gov.ny.<br>0388855103<br>0129689184<br>Peribadi<br>Klik butang<br>Hantar                                                                                                    |  |

Rajah 2.1.2-6: Paparan Skrin Maklumat Yang Dikemaskini Oleh Pemilik Rekod – Maklumat Pengesahan

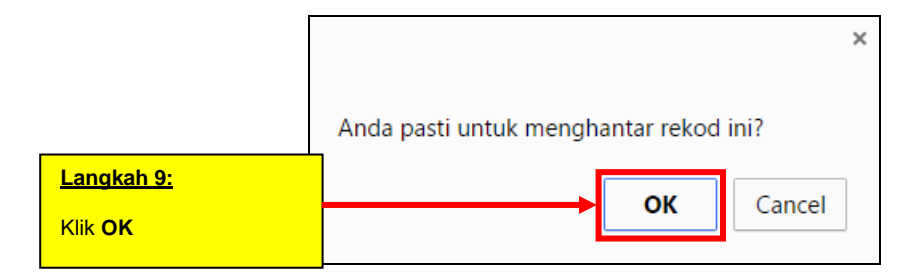

Rajah 2.1.2-7: Paparan Mesej Gesaan

| <u>•</u>   |                                                                                                    |                                                  | HRMIS - Google                                   | Chrome                                                                                                    |                          | _ 🗆 ×       |
|------------|----------------------------------------------------------------------------------------------------|--------------------------------------------------|--------------------------------------------------|----------------------------------------------------------------------------------------------------|--------------------------|-------------|
| 🗋 water0   | 1-web/HRMISNET/wf/                                                                                                    | 51203050NewDisp                                  | layMessage2.aspx?Wi                              | ndowOpener=1&incCOIE                                                                                                    | =1462570&langu           | iage=BM&X ⊙ |
| MESEJ A    |                                                                                                    |                                                  |                                                  |                                                                                                    |                          |             |
| Aplikasi/N | /lesej anda berjaya dihar                                                                                                    | ntar kepada penerima                             | a berikut                                        |                                                                                                    |                          |             |
| Status     | Subjek N                                                                                                    | ama Sasaran                                      | Jawatan Sebena                                   | r Unit Organi                                                                                                    | sasi Masa                |             |
| Berjaya    | PR : Pemberitahuan<br>mengenai Status<br>Penghantaran Rekod<br>Peribadi : Kemaskini<br>Maklumat Data Peribadi<br>Disahkan (ELIA SUZIAI<br>BINTI MOHAMAD) (Ko<br>Aliran Kerja : PR-003) | ELIA<br>SUZIANA<br>BINTI<br>- MOHAMAD<br>NA<br>d | Pegawai Teknologi<br>Maklumat, Gred F44-<br>test | UNIT SFR1 (FHS,FPP,ES<br>& LTMP),SEKTOR<br>APLIKASI SUMBER<br>MANUSIA 2,CAWANGAN<br>APLIKASI<br>SISTEM,BAHAGIAN<br>PENGURUSAN<br>MAKLUMAT,PEJABAT<br>TIMBALAN KETUA<br>PENGARAH<br>PERKHIDMATAN AWAM<br>(PENGURUSAN SUMBEI<br>MANUSIA),JABATAN<br>PERKHIDMATAN AWAM<br>MALAYSIA | E 10/11/2015<br>12:47:26 | ĺ           |

Rajah 2.1.2-8: Paparan Mesej Pemberitahuan Mengenai Status Penghantaran Rekod Kepada Pemilik Kompetensi

#### 2.1.3 MENU : CARIAN PEMILIK KOMPETENSI UNTUK KEMASKINI

#### AKTIVITI

Carian Pemilik Kompetensi Untuk Kemaskini adalah aktiviti yang membolehkan *Record Verifier* mencari dan mengemaskini rekod peribadi Pemilik Kompetensi lain.

#### PENGGUNA

Aktiviti ini perlu dilaksanakan oleh Record Verifier.

#### **KEPERLUAN**

Carian Pemilik Kompetensi Untuk Kemaskini perlu dilaksanakan apabila terdapat rekod yang perlu dikemaskini atau ditambah.

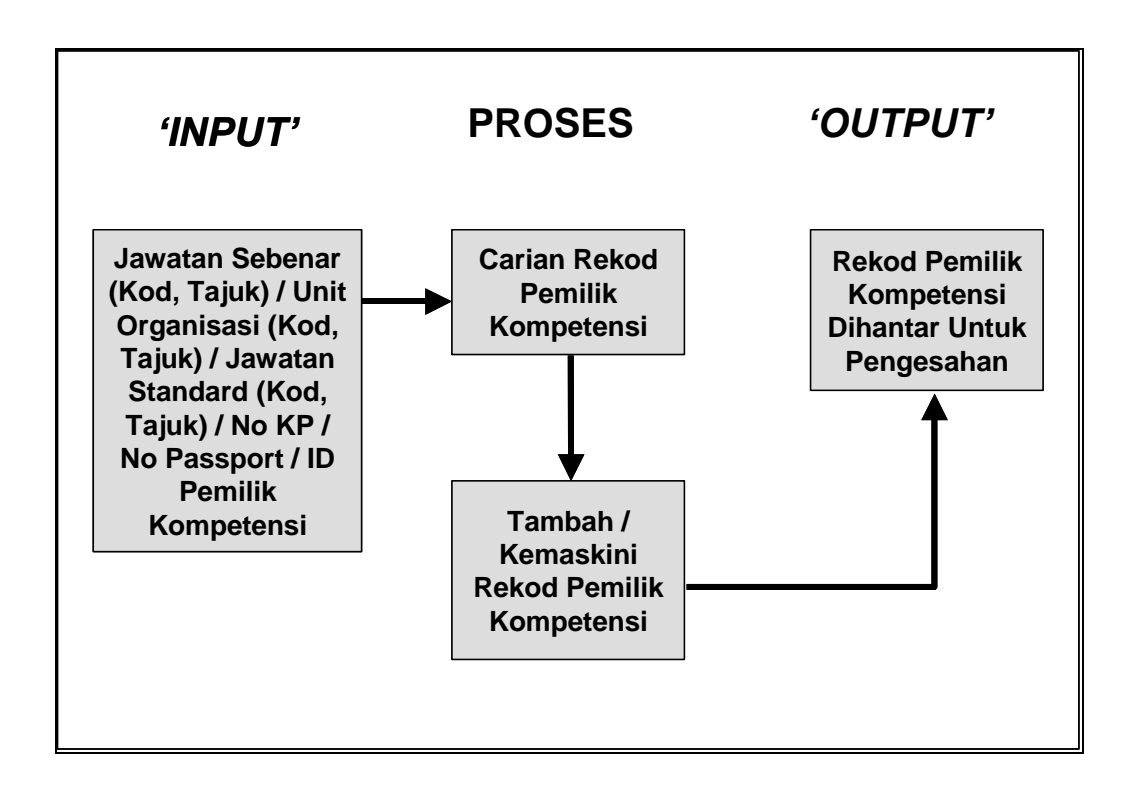

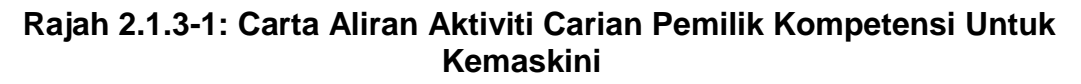

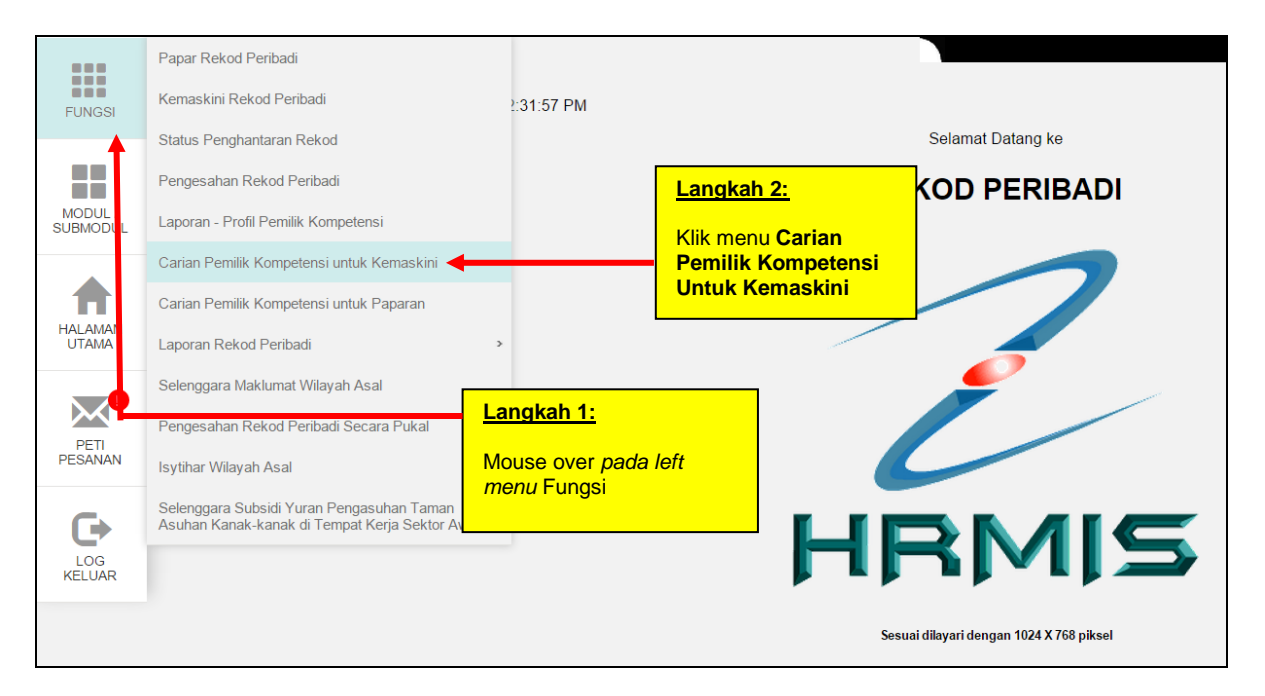

Rajah 2.1.3-2: Menu Carian Pemilik Kompetensi Untuk Kemaskini

| CARIAN PEMILIK KOMPETENSI UNTUK KEMAS        | CARIAN PEMILIK KOMPETENSI UNTUK KEMASKINI    |                                                              |                                     |  |  |
|----------------------------------------------|----------------------------------------------|--------------------------------------------------------------|-------------------------------------|--|--|
| Melalui: Carian Hierark                      | i 🖲 Caria                                    | an Senarai                                                   |                                     |  |  |
| CARIAN PEMILIK KOMPETENSI UNTUK KEMA         | SKINI                                        |                                                              |                                     |  |  |
| Sila masukkan sekurang-kurangnya 3 aksara (t | dak termasuk Wildcard(*)) dalam medan cariar | n sebelum klik butang 'Teruskan' untuk penyenaraial<br>Taiuk | n Jawatan Sebenar                   |  |  |
| Jawatan Sebenar :                            | Nou                                          | i ajuk                                                       | <u>Langkah 3:</u>                   |  |  |
| Unit Organisasi :                            |                                              |                                                              |                                     |  |  |
| No KP                                        |                                              | COID :                                                       | Masukkan salah s<br>carian sama ada |  |  |
| Nombor I<br>Klik butang <b>Teruskan</b>      | TERUSKAN SET SEMULA                          | Nama CO :<br>KELUAR                                          | Nama CO                             |  |  |

#### Rajah 2.1.3-3: Paparan Skrin Carian Pemilik Kompetensi Untuk Kemaskini

| SEN    | ARAI PEMILIK KOMPETEN                | SI                             |                                                                                                    | -        |                                                                                                    |
|--------|--------------------------------------|--------------------------------|----------------------------------------------------------------------------------------------------|----------|----------------------------------------------------------------------------------------------------|
| Jum    | lah Rekod : 1                        |                                |                                                                                                    |          | Langkah 5:                                                                                                    |
| Bil    | No KP / Polis / Tentera /<br>Pasport | Nama                           | Unit Organisasi                                                                                                    | DECAMALT | Klik pada pautan di ruangan <b>No KP / Polis /</b>                                                                                               |
| Sila I | klik pada No KP /Polis /Ten          | tera /Pasport untuk papar makl | CAWANGAN APLIKASI SI MMELE MANUSIA 2<br>CAWANGAN APLIKASI SISTEM, BAHAGIAN<br>PENGURUSAN MAKLUMAT, PEJABAT<br>TIMBALAN KETUA PENGARAH PERKHIDMATA<br>AWAM (OPERASI), JABATAN PERKHIDMATAN<br>AWAM MALAYSIA<br>umat. | F41/F44  | Tentera / Pasport.<br>(Rujuk pada Panduan Pengguna – Pemilik<br>Kompetensi – 2.1.2 Kemaskini Rekod<br>Peribadi untuk langkah-langkah seterusnya) |
| 1      |                                      |                                |                                                                                                    |          |                                                                                                    |

Rajah 2.1.3-4: Paparan Skrin Senarai Pemilik Kompetensi

#### 2.1.4 MENU : CARIAN PEMILIK KOMPETENSI UNTUK PAPARAN

#### AKTIVITI

Carian Pemilik Kompetensi Untuk Paparan adalah aktiviti yang membolehkan *Record Verifier* melihat rekod peribadi Pemilik Kompetensi lain.

#### PENGGUNA

Aktiviti ini perlu dilaksanakan oleh Record Verifier.

#### **KEPERLUAN**

Carian Pemilik Kompetensi Untuk Paparan perlu dilaksanakan apabila terdapat keperluan untuk melihat rekod peribadi Pemilik Kompetensi lain.

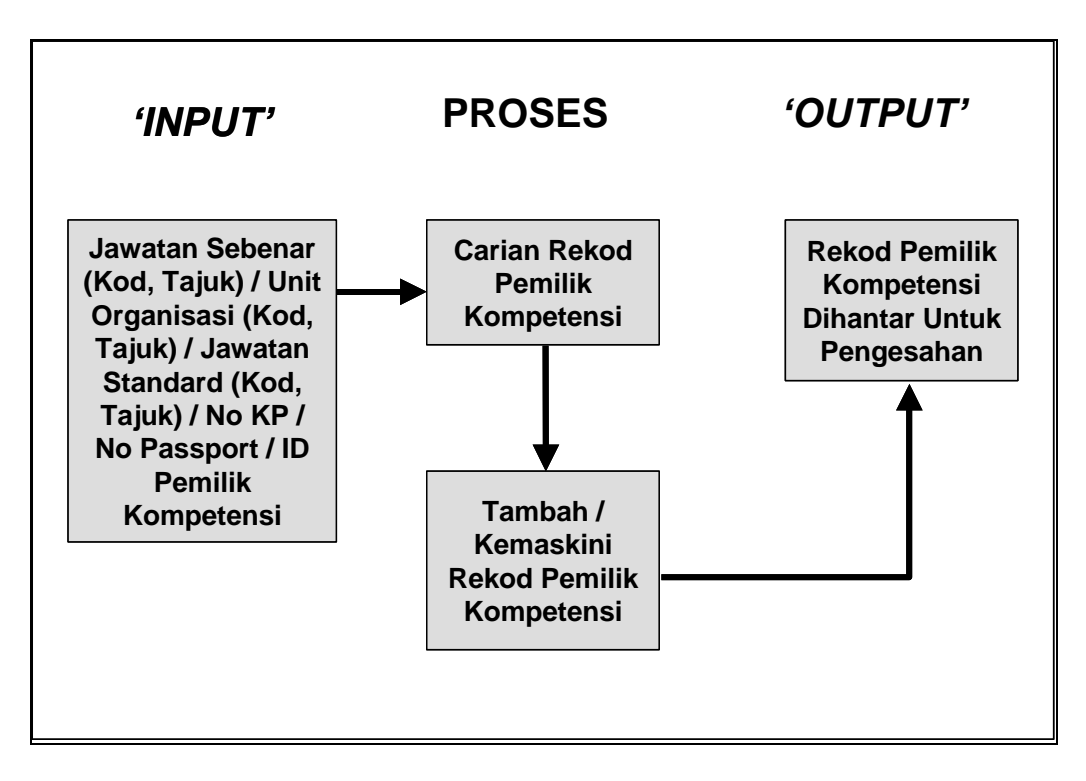

#### Rajah 2.1.4-1: Carta Aliran Aktiviti Carian Pemilik Kompetensi Untuk Paparan

|          | Papar Rekod Peribadi                                                                        |                                          |
|----------|---------------------------------------------------------------------------------------------|------------------------------------------|
| FUNGSI   | Kemaskini Rekod Peribadi                                                                    | 3:33:19 PM                               |
| <b>†</b> | Status Penghantaran Rekod                                                                   | Selamat Datang ke                        |
|          | Pengesahan Rekod Peribadi                                                                   | REKOD PERIBADI                           |
|          | Laporan - Profil Pemilik Kompetensi                                                         | Langkah 2:                               |
|          | Carian Pemilik Kompetensi untuk Kemaskini                                                   | Klik menu Carian                         |
| A        | Carian Pemilik Kompetensi untuk Paparan                                                     | Pemilik Kompetensi<br>Untuk Paparan      |
| UTAMA    | Laporan Rekod Peribadi                                                                      |                                          |
|          | Selenggara Maklumat Wilayah Asal                                                            | ngkah 1:                                 |
| PETI     | Pengesahan Rekod Peribadi Secara Pukal                                                      | puse over pada left                      |
| PESANAN  | Isytihar Wilayah Asal me                                                                    | enu Fungsi                               |
|          | Selenggara Subsidi Yuran Pengasuhan Taman<br>Asuhan Kanak-kanak di Tempat Kerja Sektor Awam |                                          |
| LOG      |                                                                                             |                                          |
| NELUAR   |                                                                                             |                                          |
|          |                                                                                             | Sesuai dilayari dengan 1024 X 768 piksel |

#### Rajah 2.1.4-2: Menu Carian Pemilik Kompetensi Untuk Paparan

| CARIAN PEMILIK KOMF                                                                                                    | PETENSI UNTUK KEMASKINI |                            |                                             |  |  |  |
|----------------------------------------------------------------------------------------------------|-------------------------|----------------------------|---------------------------------------------|--|--|--|
| Melalui:                                                                                                    | Carian Hierarki         | Carian Senarai             |                                             |  |  |  |
| CARIAN PEMILIK KOMPETENSI UNTUK KEMASKINI                                                                                                    |                         |                            |                                             |  |  |  |
| Sila masukkan sekurang-kurangnya 3 aksara (tidak termasuk Wildcard(*)) dalam medan carian sebelum klik butang 'Teruskan' untuk penyenaraian Jawatan Sekenar<br>Kod Tajuk Langkah 3: |                         |                            |                                             |  |  |  |
| Unit Organisasi                                                                                                    | :                       |                            | Masukkan salah satu l                       |  |  |  |
| No KP                                                                                                    | <u>Ikah 4:</u>          | COID :                     | carian sama ada No.K<br>Nombor Passport / C |  |  |  |
| Nombor Pass Klik b                                                                                                    | outang <b>Teruskan</b>  | Nama CO :                  | Nama CO                                     |  |  |  |
|                                                                                                    |                         | TERUSKAN SET SEMULA KELUAR |                                             |  |  |  |

#### Rajah 2.1.4-3: Paparan Skrin Carian Pemilik Kompetensi Untuk Paparan

| SEN    | ARAI PEMILIK KOMPETEN                | ISI                             |                                                                                                    |                                   |                                                                                                    |
|--------|--------------------------------------|---------------------------------|----------------------------------------------------------------------------------------------------|-----------------------------------|----------------------------------------------------------------------------------------------------|
| Jum    | lah Rekod : 1                        |                                 |                                                                                                    |                                   | Langkah 5:                                                                                              |
| Bil    | No KP / Polis / Tentera /<br>Pasport | Nama                            | Unit Organisasi                                                                                                    |                                   |                                                                                                    |
| 1      | 840903045050                         | PUAN RAUDAH BINTI KAMAL         | SEKTOR APLIKASI SUMBER MANUSIA 2,                                                                                                    | PEGAWAI                           | Klik pada pautan di ruangan <b>No KP / Polis /</b>                                                      |
|        |                                      |                                 | CAWANIGAN APLINASI SISTEM, BAHAGIAN<br>PENGURUSAN MAKLUMAT, PEJABAT<br>TIMBALAN KETUA PENGARAH PERKHIDMATA<br>AWAM (OPERASI), JABATAN PERKHIDMATAN<br>AWAM MALAYSIA | P41/P44                           | Tentera / Pasport.<br>(Rujuk pada Panduan Pengguna – Pemilik<br>Kompetensi – 2.1.1 Papar Rekod Peribadi |
| Sila I | dik pada No KP /Polis /Ter           | ntera /Pasport untuk papar maki |                                                                                                    | untuk langkah-langkah seterusnya) |                                                                                                    |
| 1      |                                      |                                 |                                                                                                    |                                   |                                                                                                    |

#### Rajah 2.1.4-4: Paparan Skrin Senarai Pemilik Kompetensi

#### 2.1.5 MENU : LAPORAN REKOD PERIBADI

#### AKTIVITI

Laporan Rekod Peribadi adalah aktiviti yang membolehkan *HR Administrator (Personal Record)* mencari, memapar dan mencetak laporan senarai pemilik kompetensi yang belum / telah mempunyai rekod peribadi mengikut jenis maklumat yang dikehendaki.

#### PENGGUNA

Aktiviti ini perlu dilaksanakan oleh HR Administrator (Personal Record).

#### **KEPERLUAN**

Laporan Rekod Peribadi adalah aktiviti paparan yang perlu dilaksanakan oleh *HR Administrator (Personal Record)* apabila ingin melihat dan menyemak pemilik kompetensi yang belum / telah mempunyai rekod peribadi mengikut jenis maklumat yang dikehendaki untuk tindakan selanjutnya.

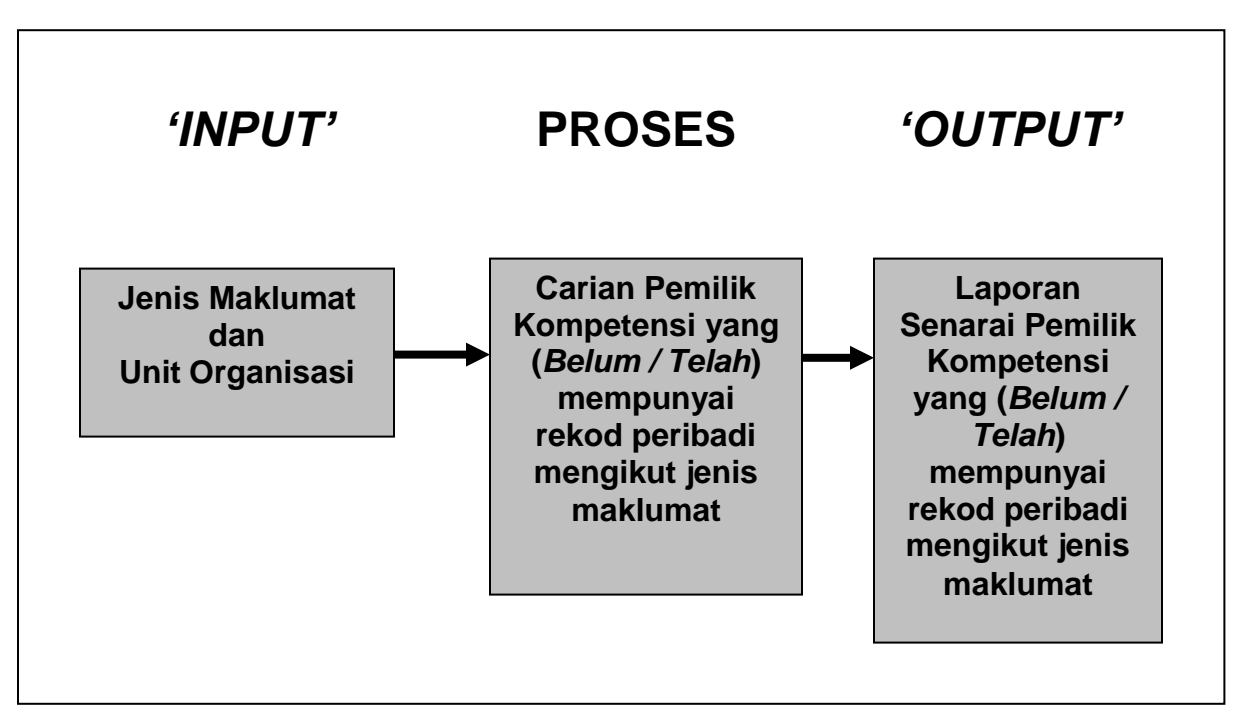

Rajah 2.1.5-1: Carta Aliran Aktiviti Laporan Rekod Peribadi

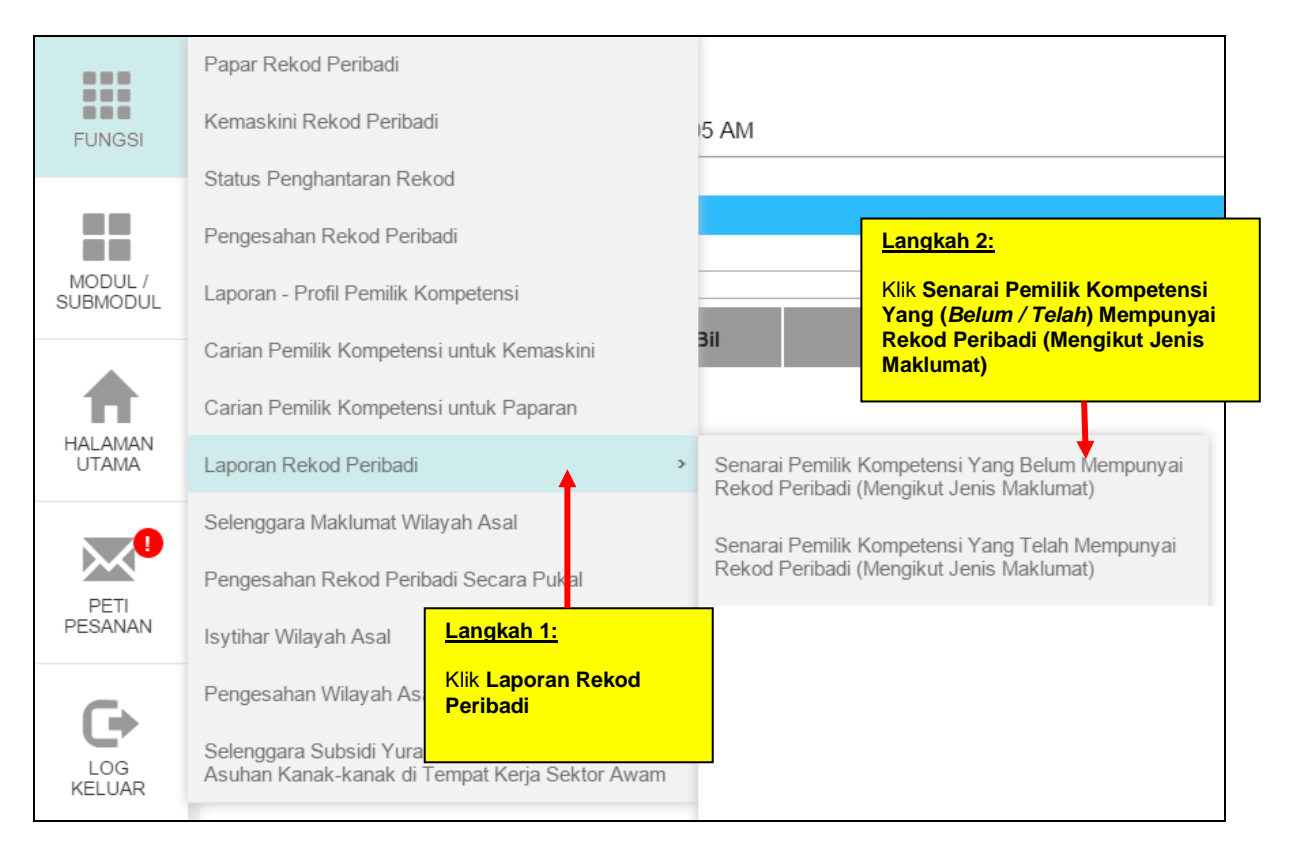

Rajah 2.1.5-2: Menu Laporan Rekod Peribadi

| KRITERIA CARIAN LAPORAN                |                                                              |                            |                                                                 |
|----------------------------------------|--------------------------------------------------------------|----------------------------|-----------------------------------------------------------------|
| * <i>Mandatori</i><br>Jenis Maklumat * | : Pilihan -                                                  |                            |                                                                 |
| Unit Organisasi                        | : віі                                                        | Unit Organisasi            | HAPUS CARI                                                      |
|                                        |                                                              | 1                          |                                                                 |
|                                        | Langkah 3:                                                   |                            | Langkah 4:                                                      |
|                                        | Pilih <b>Jenis Maklumat</b> dari<br>senarai <i>drop-down</i> |                            | Klik butang <b>Cari</b> untuk<br>mencari <b>Unit Organisasi</b> |
|                                        |                                                              |                            | yang berkenaan                                                  |
|                                        |                                                              |                            |                                                                 |
|                                        |                                                              |                            |                                                                 |
|                                        |                                                              |                            |                                                                 |
|                                        |                                                              | TERUSKAN SET SEMULA KELUAR |                                                                 |

#### Rajah 2.1.5-3: Paparan Carian Laporan Rekod Peribadi Mengikut Jenis Maklumat

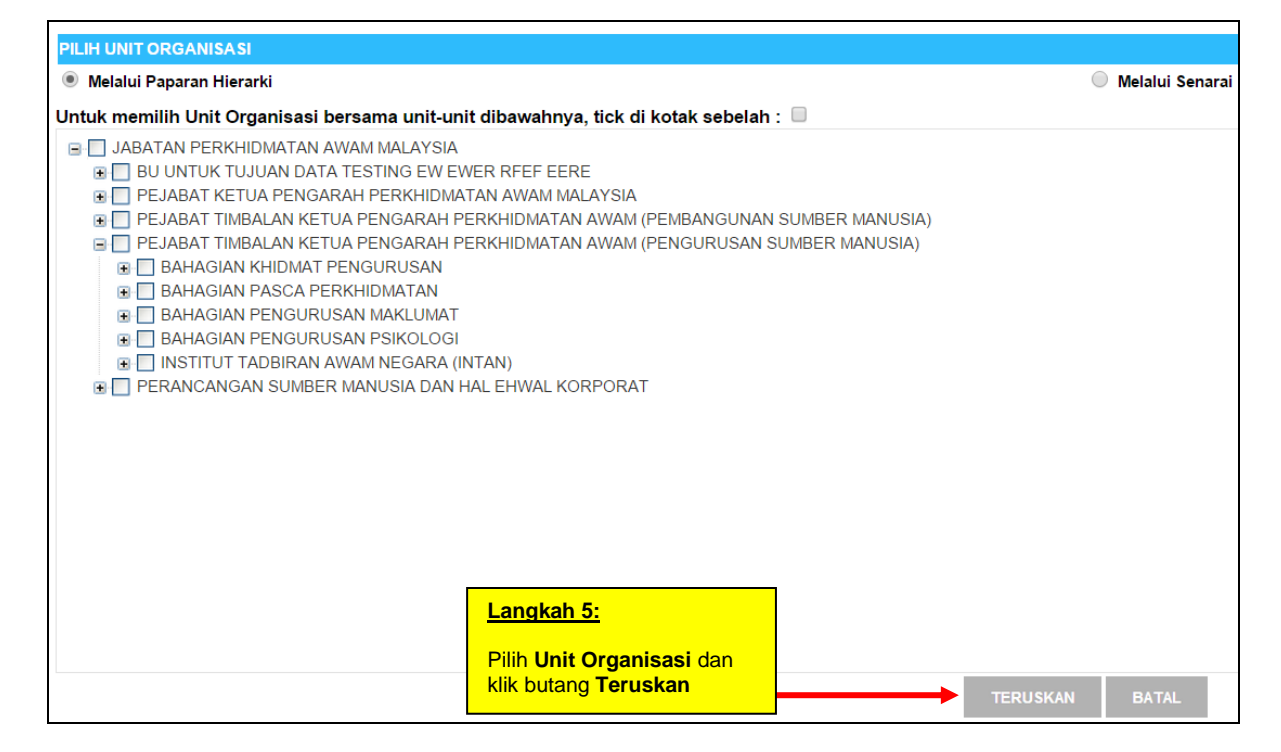

#### Rajah 2.1.5-4: Paparan Hierarki Unit Organisasi

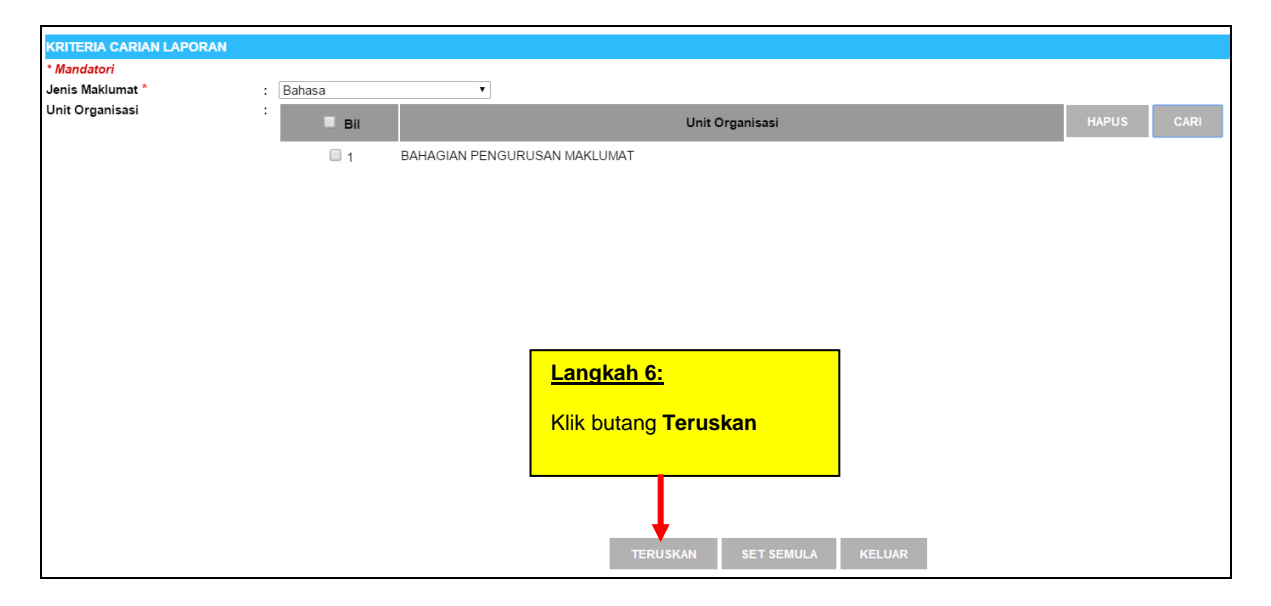

#### Rajah 2.1.5-5: Paparan Hierarki Unit Organisasi

| SENARAI PEMILIK KOMPETENSI YANG BEL                                                                                                    | .UM MEMPUNYAI REKOD PERIBADI - Google Chrome 🛛 🗕 💌                        |
|----------------------------------------------------------------------------------------------------|---------------------------------------------------------------------------|
| Attps://hrmis2.eghrmis.gov.my/HRMISNET/Common/Report/URL_Report                                                                                                    | tsLauncher.aspx?ReportPath=PRReport&ReportName=COWithoutPRRecord&Repc 🍳 🚦 |
| I of 1 I Select a format Export                                                                                                    | ۰<br>۵                                                                    |
| Jumlah rekod keseluruhan : 4                                                                                                    |                                                                           |
| SEKTOR RANGKAIAN DAN KESELAMATAN, CAWANGAN<br>PENGURUSAN MAKLUMAT DAN PERKHIDMATAN TEKNIKAL,<br>BAHAGIAN PENGURUSAN MAKLUMAT, PEJABAT TIMBALAN<br>KETUA PENGARAH PERKHIDMATAN AWAM (OPERASI),<br>JABATAN PERKHIDMATAN AWAM MALAYSIA<br>Jumlah rekod : 1                 |                                                                           |
| BIL         NAMA PEMILIK         No. KP         JAWATAN SEBENAR           KOMPETENSI         JAWATAN SEBENAR         JAWATAN SEBENAR           1.         ANOR ZAMAN<br>BIN AHMAT         850310105053         JURUTEKNIK KOMPUTER,<br>GRED F117/F122                   |                                                                           |
| SEKTOR PANGKALAN DATA DAN PENGURUSAN MAKLUMAT,<br>CAWANGAN PENGURUSAN MAKLUMAT DAN<br>PERKHIDMATAN TEKNIKAL, BAHAGIAN PENGURUSAN<br>MAKLUMAT, PEJABAT TIMBALAN KETUA PENGARAH<br>PERKHIDMATAN AWAM (OPERASI), JABATAN<br>PERKHIDMATAN AWAM MALAYSIA<br>Jumlah rekod : 3 | Langkah 7:<br>Klik butang<br>Keluar keluar<br>daripada skrin              |
| BIL NAMA PEMILIK No. KP JAWATAN SEBENAR<br>KOMPETENSI                                                                                                    |                                                                           |

#### Rajah 2.1.5-6: Paparan skrin Laporan Senarai Pemilik Kompetensi Yang Mempunyai Rekod Peribadi Mengikut Jenis Maklumat <<Jenis Maklumat yang dipilih>>

Langkah yang sama juga terpakai untuk Laporan Senarai Pemilik Kompetensi Yang Belum Mempunyai Rekod Peribadi Mengikut Jenis Maklumat <<Jenis Maklumat yang dipilih>>

#### 2.1.6 <u>MENU : TAMBAH REKOD PEMILIK KOMPETENSI/PAPAR REKOD</u> <u>PERIBADI</u>

#### AKTIVITI

Tambah Rekod Peribadi adalah aktiviti yang membolehkan *HR Administrator* (*Personal Record*) memasukkan maklumat peribadi seseorang Pemilik Kompetensi ke dalam sistem dan sistem seterusnya akan menetapkan ID bagi Pemilik Kompetensi tersebut.

Maklumat yang perlu dimasukkan dalam penambahan data baru adalah maklumat peribadi.

#### PENGGUNA

Aktiviti ini perlu dilaksanakan oleh HR Administrator (Personal Record).

#### **KEPERLUAN**

Tambah Rekod Peribadi perlu dilakukan oleh *HR Administrator (Personal Record)* apabila rekod peribadi seseorang Pemilik Kompetensi tidak terdapat di dalam sistem.

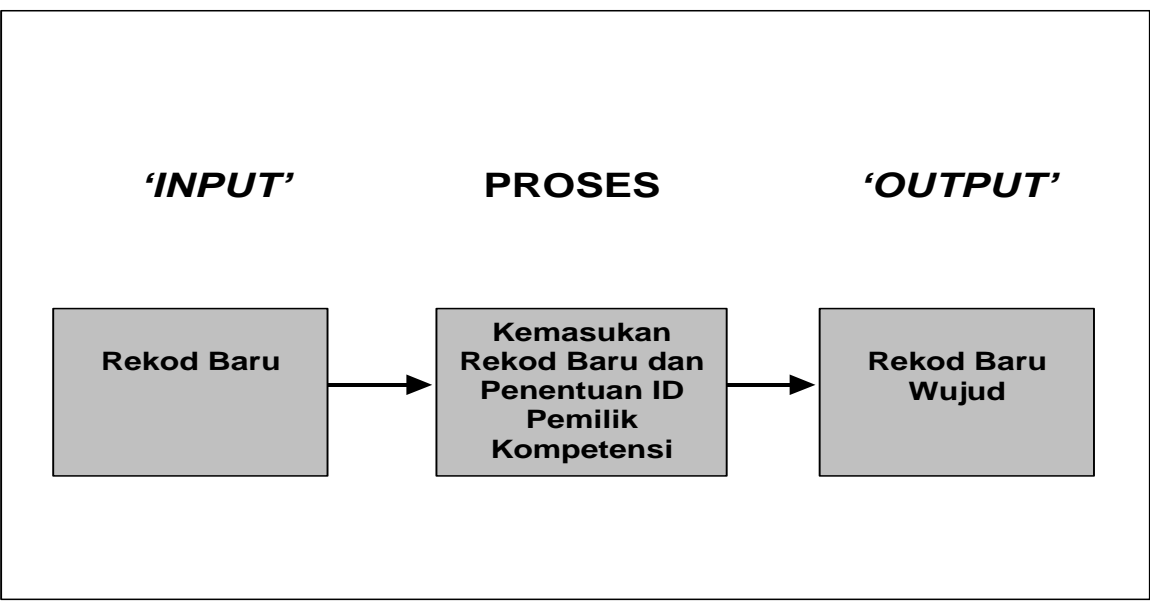

Rajah 2.1.6-1: Carta Aliran Aktiviti Tambah Rekod Peribadi

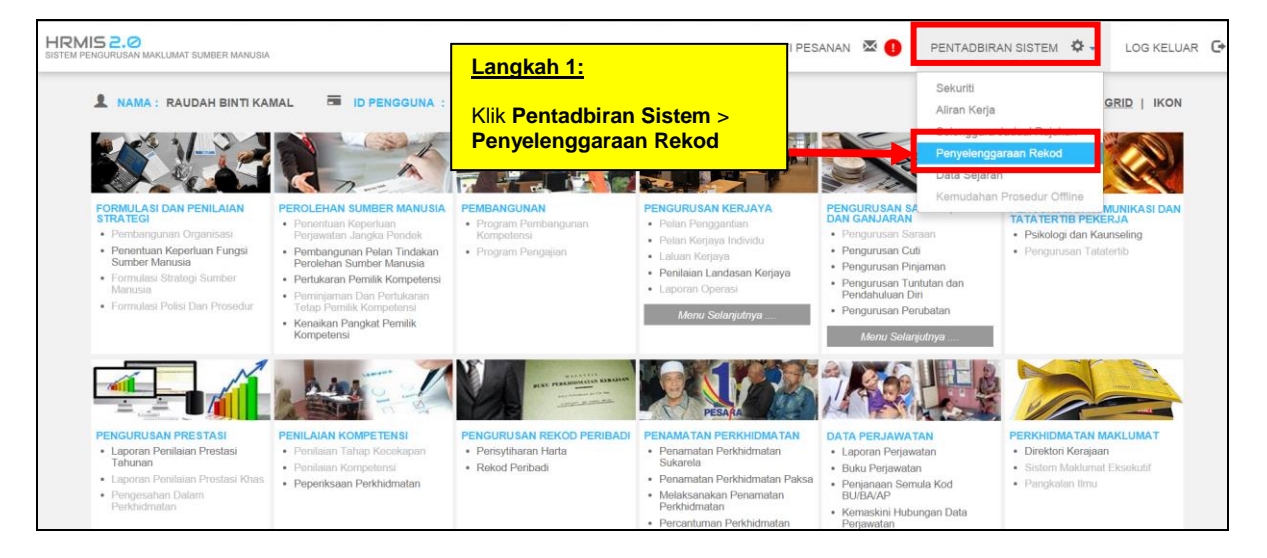

#### Rajah 2.1.6-2: Menu Pentadbiran Sistem - Penyelenggaraan Rekod

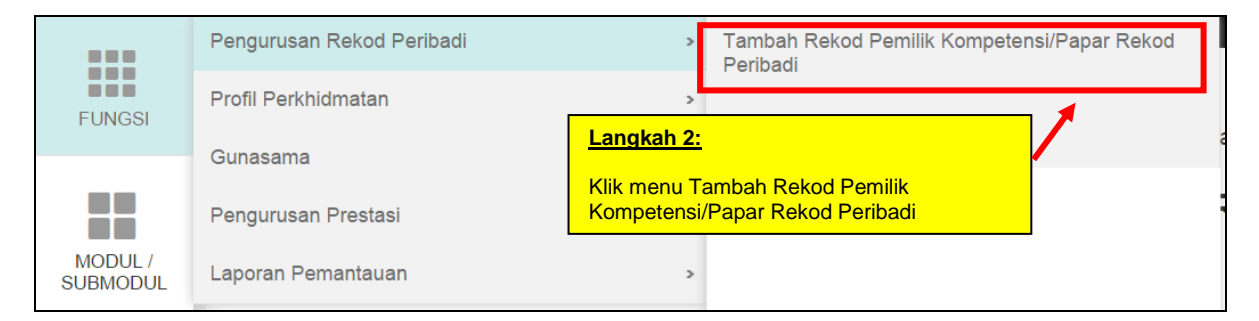

#### Rajah 2.1.6-3: Menu Pentadbiran Sistem - Penyelenggaraan Rekod – Pengurusan Rekod Peribadi – Tambah Rekod Pemilik Kompetensi/Papar Rekod Peribadi

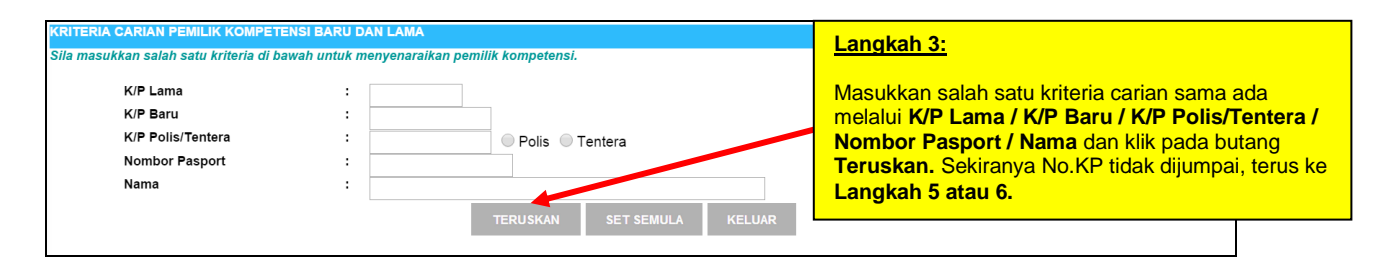

#### Rajah 2.1.6-4: Paparan Skrin Kriteria Carian Pemilik Kompetensi Baru dan Lama

| HASIL                                       |                                                                                                |                                                                                                    |                                                                    |                                              |                                            |                                       |  |  |
|---------------------------------------------|------------------------------------------------------------------------------------------------|----------------------------------------------------------------------------------------------------|--------------------------------------------------------------------|----------------------------------------------|--------------------------------------------|---------------------------------------|--|--|
| Jumla                                       | h Rekod : 1                                                                                    |                                                                                                    |                                                                    | Halaman <mark>1</mark> daripada 1            |                                            |                                       |  |  |
| Bil                                         |                                                                                                | Nama                                                                                                    | No Kad Pengenalan Baru                                             | No Kad Pengenalan<br>Lama                    | Passport                                   | Unit Organisasi                       |  |  |
| 1                                           | RAUDAH BINTI K                                                                                 | AMAL                                                                                                    | 840903045050                                                       |                                              | -                                          | JABATAN PERKHIDMATAN<br>AWAM MALAYSIA |  |  |
|                                             |                                                                                                | Rajah 2                                                                                                    | .1.6-5: Papara                                                     | n skrin Has                                  | il Carian                                  |                                       |  |  |
| <u>Lan</u>                                  | gkah 4:                                                                                        |                                                                                                    |                                                                    |                                              |                                            |                                       |  |  |
| Klik<br>Peri<br>(Ruj<br><b>2.1.</b><br>sete | pada pautan N<br>badi Pemilik Ke<br>juk pada <b>Pand</b> i<br><b>1 Papar Rekoo</b><br>erusnya) | <b>lama</b> untuk melihat Pa<br>ompetensi yang berke<br><b>uan Pengguna – Pen</b><br>d <b>Peribadi</b> untuk lang | aparan Rekod<br>enaan.<br><b>nilik Kompetensi –</b><br>kah-langkah |                                              |                                            |                                       |  |  |
|                                             | Maaf. Tiada rekod dijumpai.                                                                    |                                                                                                    |                                                                    |                                              |                                            |                                       |  |  |
|                                             | La                                                                                             | angkah <u>5:</u>                                                                                                  | aklumat yang telah dimasuk                                         | kan adalah seperti berik                     | <sup>ut: -</sup> Langkah 6                 | <u>2</u>                              |  |  |
|                                             | Kli<br>mi<br>dir                                                                               | ik <b>Ya</b> jika<br>aklumat yang<br>masukkan tepat.                                                              | No. KP Baru : 8<br>Adakah anda pasti n<br>Ya                       | 31225115325<br>naklumat ini tepat ?<br>Tidak | Klik <b>Tidak</b> j<br>yang dimas<br>tepat | jika maklumat<br>sukkan tidak         |  |  |

Rajah 2.1.6-6: Paparan Mesej Makluman

| * Mandatori                   |                                                                                 |
|-------------------------------|---------------------------------------------------------------------------------|
|                               |                                                                                 |
| Nama *                        |                                                                                 |
| Gelaran *                     | Pilihan -                                                                       |
| Tarikh Lahir *                | :                                                                               |
| Umur                          | :                                                                               |
| Negara Lahir*                 | - Pilihan - •                                                                   |
| Negeri Lahir *                | - Pilihan - •                                                                   |
| No. Surat Beranak             | :                                                                               |
| Jantina *                     | · Pilihan - •                                                                   |
| Status Warganegara *          | · Pilihan - ·                                                                   |
| Warganegara *                 | · Pilihan · ·                                                                   |
| Status Bumiputera*            | · Pilihan- • Langkah 7:                                                         |
| Bangsa *                      | - Pilihan - 🔹                                                                   |
| Etnik *                       | · Pilihan · · · · · · · · · · · · · · · · · · ·                                 |
| Agama *                       | : - Pilihan - • Kumpulan Darah : - Pilihan - • Mandatori dan klik butang Hantar |
| Status Perkahwinan *          | : - Pilihan - • Status Uniform : Awam                                           |
| Tel. Bimbit                   | : No Tel. Pejabat : Samb                                                        |
| Status Tel. Bimbit            | : 🔍 Rasmi 🔍 Perbadi                                                             |
| E-mail                        | :                                                                               |
|                               |                                                                                 |
| BUTIRAN KAD PENGENALAN BARU : | JUTRAN KAD PENGENALAN LAMA :                                                    |
| No. KP *                      | : 831225115325 No. KP :                                                         |
|                               | HANTAR SET SEMULA BATAL                                                         |
|                               |                                                                                 |

Rajah 2.1.6-7: Paparan Skrin Tambah Maklumat Peribadi Pemilik Kompetensi

#### 2.1.7 MENU : HAPUS REKOD PERIBADI

#### AKTIVITI

Hapus Rekod Peribadi adalah aktiviti yang membolehkan *HR Administrator (Personal Record)* menghapus maklumat yang dipilih dari rekod peribadi Pemilik Kompetensi seperti Data Peribadi, Bahasa, Pendidikan, Pengalaman Bekerja, Jawatan untuk Pekerjaan Dahulu, Perubatan Dahulu, Perincian Keluarga, Maklumat Alamat, Maklumat Kecacatan, Alat Bantuan Kecacatan, Maklumat Kecacatan Keluarga, Alat Bantuan Kecacatan Keluarga, Anugerah, Pertubuhan Profesional, Permit Kerja, Lesen, Pasport dan Maklumat Akaun.

Penghapusan rekod peribadi juga perlu dilakukan apabila terdapat rekod sedia ada yang tidak lagi aktif atau Pemilik Kompetensi menamatkan perkhidmatan.

#### PENGGUNA

Aktiviti ini perlu dilaksanakan oleh HR Administrator (Personal Record).

#### **KEPERLUAN**

Hapus rekod peribadi perlu dilakukan oleh *HR Administrator (Personal Record)* apabila terdapat kesilapan maklumat yang tidak sepatutnya dimasukkan ke dalam sistem.

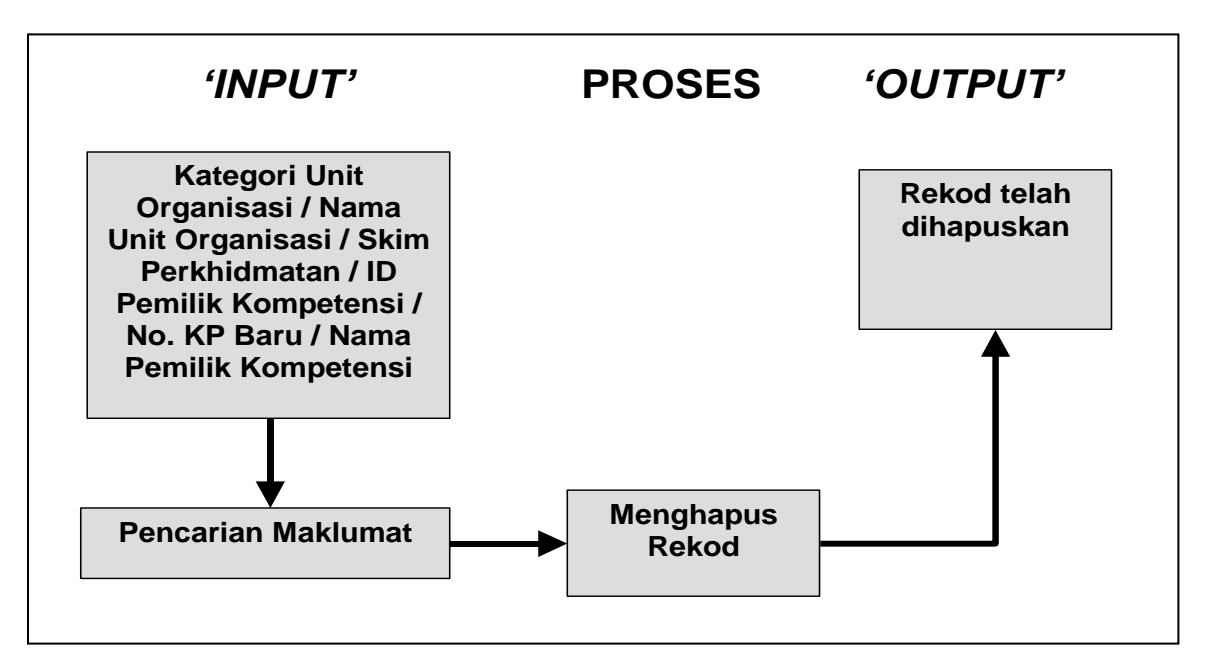

Rajah 2.1.7-1: Carta Aliran Aktiviti Hapus Rekod Peribadi

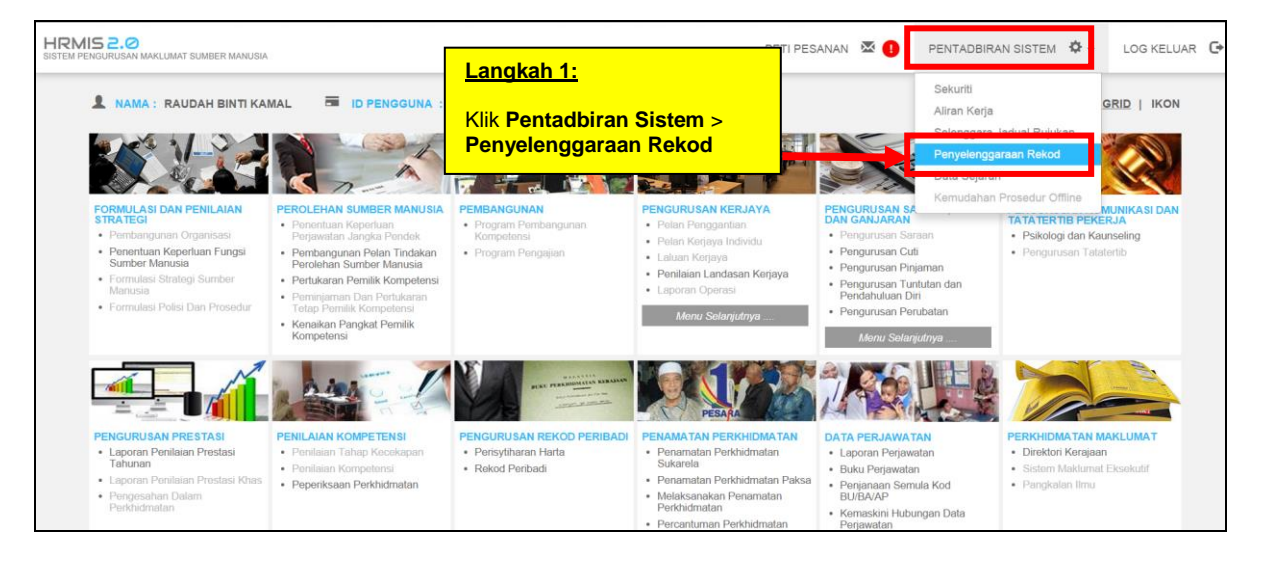

#### Rajah 2.1.7-2: Menu Pentadbiran Sistem - Penyelenggaraan Rekod

|                     | Pengurusan Rekod Peribadi |                       |               | Tambah Rekod Pemilik Kompetensi/Papar Rekod |  |
|---------------------|---------------------------|-----------------------|---------------|---------------------------------------------|--|
|                     | Profil P                  | Langkah 2:            | >             | renbadi                                     |  |
| FUNGSI              |                           | Klik menu Hanus Rekod | $\rightarrow$ | Hapus Rekod Peribadi                        |  |
|                     | Gunasa                    | Peribadi              | >             |                                             |  |
|                     | Pengurusan Prestasi       |                       | >             |                                             |  |
| MODUL /<br>SUBMODUL | Laporan Pemantauan        |                       | >             |                                             |  |

#### Rajah 2.1.7-3: Menu Hapus Rekod Peribadi

| KRITERIA CARIAN PEMILIK KOMPETENS           | KRITERIA CARIAN PEMILIK KOMPETENSI                                |  |  |  |  |  |
|---------------------------------------------|-------------------------------------------------------------------|--|--|--|--|--|
| Sila klik butang Cari untuk carian unit org | ganisasi dan klik Teruskan untuk menyenaraikan Pemilik Kompetensi |  |  |  |  |  |
| Kategori Unit Organisasi                    | : - Pilihan                                                       |  |  |  |  |  |
| Nama Unit Organisasi                        | CARI                                                              |  |  |  |  |  |
| Skim Perkhidmatan                           |                                                                   |  |  |  |  |  |
| ID Pemilik Kompetensi                       | · <u>Langkan S.</u>                                               |  |  |  |  |  |
| No. KP Baru                                 | · Masukkan salah satu daripada kriteria                           |  |  |  |  |  |
| Nama                                        | carian pemilik kompetensi dan klik                                |  |  |  |  |  |
|                                             | TERUSKAN SET SEMULA KELUAR butang <b>Teruskan</b>                 |  |  |  |  |  |

#### Rajah 2.1.7-4: Paparan skrin Kriteria Carian Pemilik Kompetensi

| SENARAI PEMILIK KOMPETENSI |                                     |      |                                   |             |                         |  |  |  |
|----------------------------|-------------------------------------|------|-----------------------------------|-------------|-------------------------|--|--|--|
| Jumlah R                   | ekod : 1                            |      | Halaman <mark>1</mark> daripada 1 |             |                         |  |  |  |
| Bil                        |                                     | Nama | COID                              |             | No. Kad Pengenalan Baru |  |  |  |
| 1.                         | RAUDAH BINTI KAMAL                  |      | 1486635                           | 84090304505 | 0                       |  |  |  |
|                            | 1                                   |      |                                   |             |                         |  |  |  |
|                            | Langkah 4:                          |      |                                   |             |                         |  |  |  |
|                            | Klik pada pautan di<br>ruangan Nama |      |                                   |             |                         |  |  |  |
|                            |                                     |      |                                   |             |                         |  |  |  |

#### Rajah 2.1.7-5: Paparan Skrin Senarai Pemilik Kompetensi

| PEMILIK REKOD : RAUDAH BINTI KAMAL / 1486635 / 840903045050 |                    |          |        |                   |              |         |                      |  |  |  |
|-------------------------------------------------------------|--------------------|----------|--------|-------------------|--------------|---------|----------------------|--|--|--|
| APAR REKOD PERIBADI                                         |                    |          |        |                   |              |         |                      |  |  |  |
| Data Peribadi 🔺                                             | Persatuan          | Keluarga | Bahasa | Lesen             | Kecacatan    | Pasport | Sejarah Perkhidmatan |  |  |  |
| Pendidikan 🕇                                                | Pengalaman Bekerja | Anugerah | Akaun  | Sejarah Perubatan | Permit Kerja |         | Kursus               |  |  |  |
| Langkah 5:<br>Contoh : Klik<br>Peribadi                     | tab Data           |          |        |                   |              |         |                      |  |  |  |

#### Rajah 2.1.7-6: Paparan Skrin Tab Rekod Peribadi

| PAPAR REKOD PERIBADI           |                          |            |        |                   |              |              |         |  |  |
|--------------------------------|--------------------------|------------|--------|-------------------|--------------|--------------|---------|--|--|
| Data Peribadi                  | Persatuan                | Keluarga   | Bahasa | Lesen             | Kecacatan    | Pasport      | Sejarah |  |  |
| Pendidikan                     | Pengalaman Bekerja       | Anugerah   | Akaun  | Sejarah Perubatan | Permit Kerja |              |         |  |  |
|                                |                          |            |        |                   |              |              |         |  |  |
| PAPAR DATA PERIBADI            |                          |            |        |                   |              |              |         |  |  |
| Nama                           | : RAUDAH B               | INTI KAMAL |        |                   |              |              |         |  |  |
| Gelaran                        | : Puan                   |            |        |                   |              |              |         |  |  |
| Pangkat                        | :                        |            |        |                   |              |              |         |  |  |
| Tarikh Lahir                   | : 03/09/1984             |            |        |                   |              |              |         |  |  |
| Umur                           | : 30 Tahun 1             | 1 Bulan    |        |                   |              |              |         |  |  |
| Negeri Labir                   | : Melaka                 |            |        |                   |              | These        |         |  |  |
| Negeri Lahir                   | . Melaka                 |            |        |                   | <b>7</b>     |              |         |  |  |
| Negara Lanir                   | : Malaysia               | : Malaysia |        |                   |              |              |         |  |  |
| No. Surat Beranak              | : F996885                |            |        |                   |              |              |         |  |  |
| Jantina<br>Status Warmana wara | : Perempuan              |            |        |                   |              |              |         |  |  |
| Status warganegara             | : vvarganega             | ra -       |        |                   |              |              |         |  |  |
| vvarganegara                   | : Malaysia               |            |        |                   |              |              |         |  |  |
| Bangsa                         | : Melayu                 |            |        |                   |              |              |         |  |  |
| Etnik<br>Status Ruminutara     | : Melayu                 |            |        |                   |              |              |         |  |  |
| Status Bumiputera              | : Bumputera              |            |        | Kumpulan Darah    | . 0.         |              |         |  |  |
| Againa<br>Status Parkahuinan   | : Isidiii<br>- Bedrahuda |            |        | Ctetus Uniform    | . 0+         |              |         |  |  |
| Status Perkanwinan             | : Berkahwin              |            |        | Status Uniform    | : Awam       | • 039316/103 |         |  |  |
| Tel. Bimbit                    | : 012968918              | •          |        | No Tel. Pejabat   |              |              |         |  |  |
| Status rei, Bimbit             | : Penbaai Samb :         |            |        |                   |              |              |         |  |  |

#### Rajah 2.1.7-7: Paparan Skrin Papar Data Peribadi

| Negara Lan                                                       | nr                                                                         | : Malaysia                              |                        |          |                                                     |           |                                |        |
|------------------------------------------------------------------|----------------------------------------------------------------------------|-----------------------------------------|------------------------|----------|-----------------------------------------------------|-----------|--------------------------------|--------|
| No. Surat B                                                      | Beranak                                                                    | : F996885                               |                        |          |                                                     |           |                                |        |
| Jan<br>Star<br>Bar<br>Etn Kl<br>Star<br>Aga he<br>Star bu<br>Tel | <mark>angkah 6:</mark><br>ik pautan al<br>endak dihap<br>itang <b>Hapu</b> | amat yang<br>uskan dan klik<br><b>s</b> |                        |          | Kumpulan Darah<br>Status Uniform<br>No Tel. Pejabat |           | : O+<br>: Awam<br>: 0383164103 |        |
| Status Tel.                                                      | Bimbi                                                                      | : Peribadi                              |                        |          | Samb                                                |           | :                              |        |
| E-mail                                                           |                                                                            | : raudah.kamal@jpa.go                   | ov.my                  |          |                                                     |           |                                |        |
|                                                                  |                                                                            |                                         |                        |          |                                                     |           |                                |        |
| MAKLUMA                                                          | T ALA IAT                                                                  |                                         |                        |          |                                                     |           |                                |        |
| Bil.                                                             | Alamat                                                                     | Jenis Alamat                            |                        | Alamat 1 |                                                     |           | Ala                            | amat 1 |
|                                                                  | 1202106                                                                    | Tetap                                   | No. 2A, Jalan P11 A2/2 |          |                                                     | Langka    | h 7·                           |        |
|                                                                  | 1202870 Surat Menyurat                                                     |                                         | No. 2A, Jalan P11 A2/2 |          |                                                     |           |                                |        |
| Sila klik ko                                                     | tak pilihan dan buta                                                       | ng hapus untuk hapuskan rekod alam.     | at.                    | HAPUS    | <b> </b>                                            | Klik buta | ang <b>Hapus</b>               |        |

Rajah 2.1.7-8: Sambungan Paparan Skrin Papar Data Peribadi

Langkah-langkah yang sama pada menu ini juga terpakai untuk tab selain Data Peribadi.

### 3.0 PENUTUP

Modul Pengurusan Rekod Peribadi adalah amat penting bagi memastikan rekod peribadi setiap Pemilik Kompetensi sentiasa kemaskini dan tepat. Ini kerana modul ini membolehkan Pemilik Kompetensi sendiri mengemaskini rekod peribadi masing-masing, dan seterusnya disahkan oleh *Record Verifier* bagi memastikan rekod tersebut sentiasa tepat.

Data-data yang terdapat di dalam modul Pengurusan Rekod Peribadi juga sangat penting dimana ianya akan digunakan kelak dalam modul-modul aplikasi HRMIS yang lain. Ianya turut membantu mengoptimakan proses pemilihan untuk kenaikan pangkat, pengagihan pampasan dan lain-lain.

Pemilik Kompetensi dan *Record Verifier* berperanan penting bagi memastikan datadata yang terdapat di dalam modul Pengurusan Rekod Peribadi sentiasa tepat dan terkini. Manakala *HR Administrator (Personal Record)* pula berperanan untuk memastikan modul ini diselenggara dengan sebaik mungkin. Diharapkan panduanpanduan yang telah diberikan melalui modul latihan ini sedikit sebanyak membantu mereka untuk menyempurnakan tugas tersebut dengan lebih cekap dan berkesan.